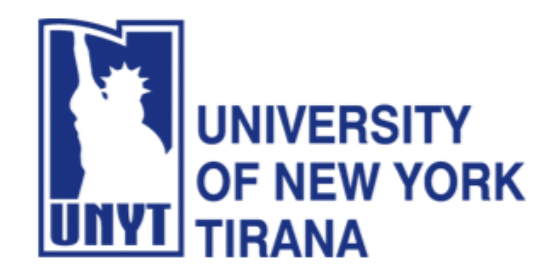

University of New York Tirana Faculty of Engineering and Architecture Rruga e Kavajës, pranë 21 Dhjetorit (Sheshi Ataturk) Tirane, Shqipëri

**Master of Science in Computer Science** 

## Distributed Systems Manual for Laboratory Practice

# **Enterprise JavaBeans**

# **PART III**

A Web Banking Application with EJB and MySQL Development of Client Interface and Queries on Database

Prof. Dr. Marenglen Biba Department of Computer Science E-mail: <u>marenglenbiba@unyt.edu.al</u>

### **1.** Document Purpose

This document contains explanations on how to run the following programs: RMI Servers, RMI Client and Database Server.

For running the programs, a correct configuration of the running environment is necessary (path and classpath variables).

- Install Java SE (JDK) JDK8 https://www.oracle.com/java/technologies/javase/javase8-archive-downloads.html
- Install Java EE JDK7 <u>http://www.oracle.com/technetwork/java/javaee/downloads/java-ee-sdk-7-downloads-1956236.html</u>
- Install Netbeans 8.2 https://dlc-cdn.sun.com/netbeans/8.2/final/?pagelang=
- Install MySQL 5.0 and MySQL WorkBench 8.0

Set path and Path variables in the operating system

Click on Environment Variables.

Find the Path system variable and click Edit. Set the value of the variable to the directory where you have installed Java, for example:

D:\Program Files\Java\jdk1.8.0\bin

| Edit environment variable                     |    | ×                  |
|-----------------------------------------------|----|--------------------|
|                                               |    |                    |
| C:\Program Files\Java\jdk-1.8\bin             |    | New                |
| C:\ProgramData\Oracle\Java\javapath           |    |                    |
| C:\Users\Admin\Desktop\ORACLE\bin             |    | <u>E</u> dit       |
| %SystemRoot%\system32                         |    |                    |
| %SystemRoot%                                  |    | Browse             |
| %SystemRoot%\System32\Wbem                    |    |                    |
| %SYSTEMROOT%\System32\WindowsPowerShell\v1.0\ |    | Delete             |
| %SYSTEMROOT%\System32\OpenSSH\                |    |                    |
|                                               |    |                    |
|                                               |    | Movellp            |
|                                               |    | Move <u>op</u>     |
|                                               |    | Maus Daum          |
|                                               |    | Move D <u>o</u> wn |
|                                               |    |                    |
|                                               |    |                    |
|                                               |    | Edit <u>t</u> ext  |
|                                               |    |                    |
|                                               |    |                    |
|                                               |    |                    |
|                                               |    |                    |
|                                               |    |                    |
|                                               |    |                    |
|                                               |    |                    |
|                                               | OK | Cancel             |
|                                               |    |                    |

Ensure that the required JDK software is installed on your system and that

the JAVA\_HOME environment variable points to the JDK installation directory, not the Java Runtime Environment (JRE) software.

| ironment Variables                                                                                                 | >                                                                                                    |
|----------------------------------------------------------------------------------------------------|----------------------------------------------------------------------------------------------------|
| lear variables for Admin                                                                                           |                                                                                                    |
|                                                                                                    |                                                                                                    |
| Variable                                                                                                    | Value                                                                                                    |
| MOZ_PLUGIN_PATH                                                                                                    | C:\Program Files (x86)\Foxit Software\Foxit PDF Reader\plugi                                                                                                    |
| OneDrive                                                                                                    | C:\Users\Admin\OneDrive                                                                                                    |
| Path                                                                                                    | C:\Users\Admin\AppData\Local\Programs\Python\Python312                                                                                                    |
| TEMP                                                                                                    | C:\Users\Admin\AppData\Local\Temp                                                                                                    |
| TMP                                                                                                    | C:\Users\Admin\AppData\Local\Temp                                                                                                    |
|                                                                                                    |                                                                                                    |
|                                                                                                    |                                                                                                    |
|                                                                                                    |                                                                                                    |
|                                                                                                    | New Edit Delete                                                                                                    |
|                                                                                                    | <u>N</u> ew <u>E</u> dit <u>D</u> elete                                                                                                    |
|                                                                                                    | <u>N</u> ew <u>E</u> dit <u>D</u> elete                                                                                                    |
| ystem variables                                                                                                    | <u>N</u> ew <u>E</u> dit <u>D</u> elete                                                                                                    |
| ystem variables<br>Variable                                                                                        | <u>N</u> ew <u>E</u> dit <u>D</u> elete                                                                                                    |
| ystem variables<br>Variable<br>ComSpec                                                                             | New     Edit     Delete       Value     ^       C:\Windows\system32\cmd.exe     ^                                                                                                    |
| ystem variables<br>Variable<br>ComSpec<br>DriverData                                                               | New     Edit     Delete       Value     ^       C:\Windows\system32\cmd.exe     ^       C:\Windows\System32\Drivers\DriverData     ^                                                                                                    |
| ystem variables<br>Variable<br>ComSpec<br>DriverData<br>JAVA_HOME                                                  | New     Edit     Delete       Value     ^       C:\Windows\system32\cmd.exe     ^       C:\Windows\System32\Drivers\DriverData     ^       C:\Program Files\Java\jdk-1.8     ^                                                                                                    |
| vstem variables<br>Variable<br>ComSpec<br>DriverData<br>JAVA_HOME<br>NUMBER_OF_PROCESSORS                          | New     Edit     Delete       Value         C:\Windows\system32\cmd.exe        C:\Windows\System32\Drivers\DriverData        C:\Program Files\Java\jdk-1.8        8                                                                                                    |
| vstem variables<br>Variable<br>ComSpec<br>DriverData<br>JAVA_HOME<br>NUMBER_OF_PROCESSORS<br>OS                    | New     Edit     Delete       Value         C:\Windows\system32\cmd.exe        C:\Windows\System32\Drivers\DriverData        C:\Program Files\Java\jdk-1.8        8        Windows_NT                                                                                                    |
| vstem variables<br>Variable<br>ComSpec<br>DriverData<br>JAVA_HOME<br>NUMBER_OF_PROCESSORS<br>OS<br>Path            | New       Edit       Delete         Value           C:\Windows\system32\cmd.exe           C:\Windows\System32\Drivers\DriverData           C:\Program Files\Java\jdk-1.8           8       Windows_NT           C:\Program Files\Java\jdk-1.8\bin;C:\ProgramData\Oracle\Jav                                                                                                    |
| vstem variables<br>Variable<br>ComSpec<br>DriverData<br>JAVA_HOME<br>NUMBER_OF_PROCESSORS<br>OS<br>Path<br>PATHEXT | New       Edit       Delete         Value           C:\Windows\system32\cmd.exe           C:\Windows\System32\Drivers\DriverData           C:\Program Files\Java\jdk-1.8           8            Windows_NT            C:\Program Files\Java\jdk-1.8\bin;C:\ProgramData\Oracle\Jav           .COM;.EXE;.BAT;.CMD;.VBS;.VBE;.JS;.JSE;.WSF;.WSH;.MSC                                                 |
| vstem variables<br>Variable<br>ComSpec<br>DriverData<br>JAVA_HOME<br>NUMBER_OF_PROCESSORS<br>OS<br>Path<br>PATHEXT | New       Edit       Delete         Value           C:\Windows\system32\cmd.exe           C:\Windows\System32\Drivers\DriverData           C:\Program Files\Java\jdk-1.8           8            Windows_NT            C:\Program Files\Java\jdk-1.8\bin;C:\ProgramData\Oracle\Jav           AUDC4                                                                                                 |
| vstem variables<br>Variable<br>ComSpec<br>DriverData<br>JAVA_HOME<br>NUMBER_OF_PROCESSORS<br>OS<br>Path<br>PATHEXT | New       Edit       Delete         Value       ^         C:\Windows\system32\cmd.exe       ^         C:\Windows\System32\Drivers\DriverData       ^         C:\Program Files\Java\jdk-1.8       8         Windows_NT       C:\Program Files\Java\jdk-1.8\bin;C:\ProgramData\Oracle\Jav         COM;.EXE;.BAT;.CMD;.VBS;.VBE;.JS;.JSE;.WSF;.WSH;.MSC       ~         New       Edjt       Delete  |
| variable<br>ComSpec<br>DriverData<br>JAVA_HOME<br>NUMBER_OF_PROCESSORS<br>OS<br>Path<br>PATHEXT                    | New       Edit       Delete         Value       ^         C:\Windows\system32\cmd.exe       ^         C:\Windows\System32\Drivers\DriverData       ^         C:\Program Files\Java\jdk-1.8       8         Windows_NT       C:\Program Files\Java\jdk-1.8\bin;C:\ProgramData\Oracle\Jav         .COM;.EXE;.BAT;.CMD;.VBS;.VBE;.JS;.JSE;.WSF;.WSH;.MSC       ~         New       Edit       Delete |
| variable<br>ComSpec<br>DriverData<br>JAVA_HOME<br>NUMBER_OF_PROCESSORS<br>OS<br>Path<br>PATHEXT                    | New       Edit       Delete         Value           C:\Windows\system32\cmd.exe           C:\Windows\System32\Drivers\DriverData           C:\Program Files\Java\jdk-1.8           8       Windows_NT           C:\Program Files\Java\jdk-1.8\bin;C:\ProgramData\Oracle\Jav           .COM;.EXE;.BAT;.CMD;.VBS;.VBE;.JS;.JSE;.WSF;.WSH;.MSC           New       Edjt       Delete                 |

Download and install the Netbeans IDE by double clicking the executable installation file.

Download and install Java EE SDK.

If the .exe file does not start use the following command:

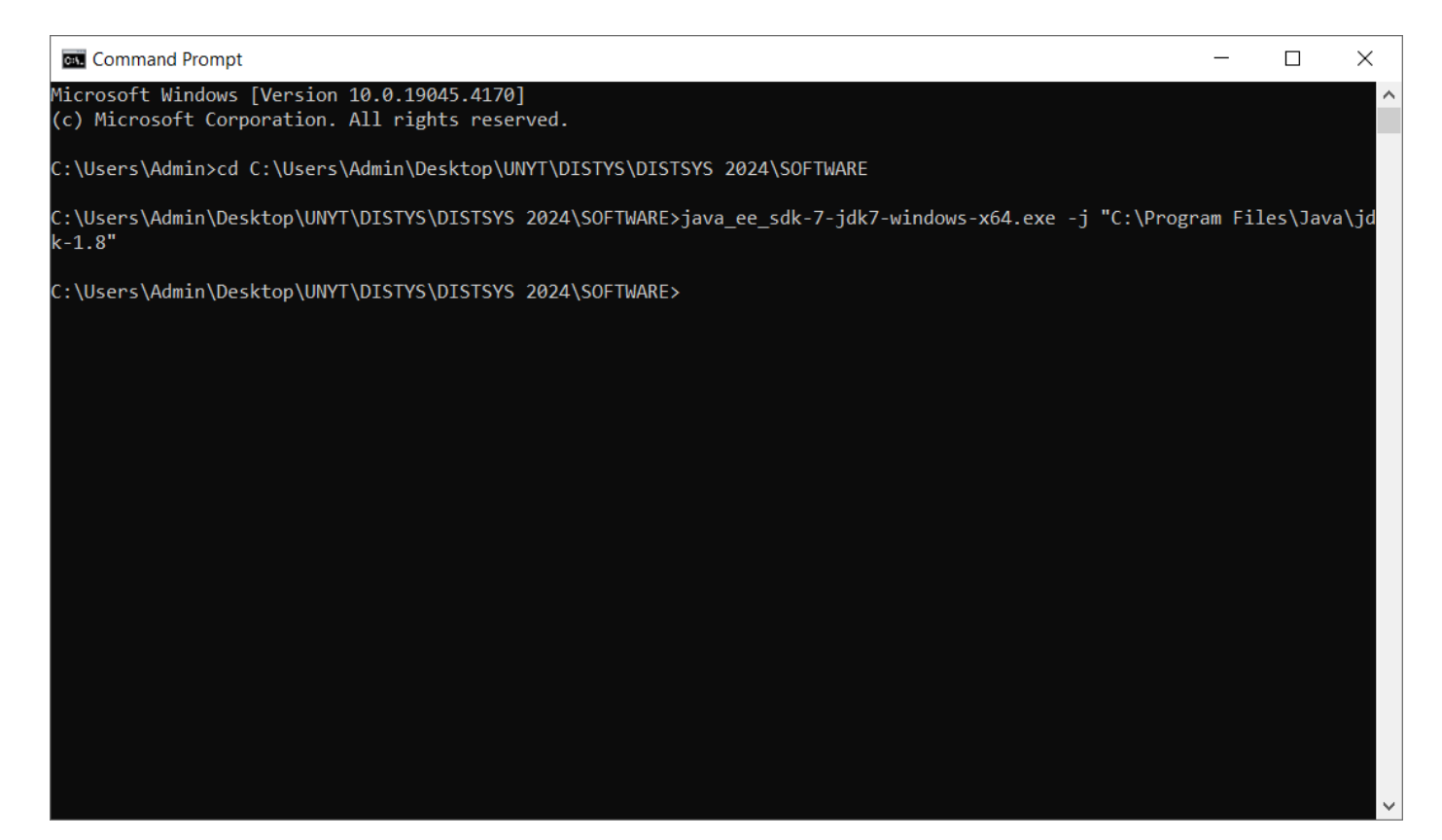

| 🛓 Java EE 7 SDK                   |                                                                                                    | _                                                   |                           | × |
|-----------------------------------|----------------------------------------------------------------------------------------------------|-----------------------------------------------------|---------------------------|---|
| C MAR I                           |                                                                                                    |                                                     |                           |   |
| Introduction<br>Installation Type | Introduction                                                                                                    |                                                     |                           | 7 |
| Install Directory<br>Update Tool  |                                                                                                    |                                                     |                           |   |
| Ready To Install<br>Progress      | Welcome to the Java EE 7 SDK installation.                                                                                                    |                                                     |                           |   |
| Config Results<br>Summary         | This installer will guide you through the installation process. You will s<br>learn the latest Java EE 7 features, and you can get started with the F<br>Java EE Tutorials. View sample application source code and then dep<br>Server 4.0 to see them in action. You will find that Java EE 7 is a easy<br>feature-rich platform for developing web and enterprise applications. | hortly be<br>First Cup a<br>loy to Gla<br>-to-learn | able to<br>and<br>assFish |   |
| Java.                             |                                                                                                    |                                                     |                           |   |
| ORACLE <sup>®</sup>               | Cancel Back                                                                                                    | Ne                                                  | xt                        | - |

| 🛓 Java EE 7 SDK                                                                                                    |                                                                                                    | _       |    | × |
|----------------------------------------------------------------------------------------------------|----------------------------------------------------------------------------------------------------|---------|----|---|
| C HIND 2                                                                                                    |                                                                                                    |         |    |   |
| Introduction<br>Installation Type<br>Install Directory<br>Update Tool<br>Ready To Install<br>Progress<br>Config Results<br>Summary | Installation Type<br>Choose installation type.<br>Typical Installation<br>Installs a GlassFish Server management domain; ideal for development<br>or non business critical use. Please make sure that the ports 4848 and<br>8080 are free.<br>Custom Installation<br>Not supported. | ıt<br>I |    |   |
| لان<br>Java                                                                                                    |                                                                                                    |         |    |   |
| ORACLE.                                                                                                    | Cancel Back                                                                                                    | Nex     | (t |   |

Choose directory for Glassfish:

| 🛓 Java EE 7 SDK     |                                                                              | _            |      | × |
|---------------------|------------------------------------------------------------------------------|--------------|------|---|
| C HIMP I            |                                                                              |              |      |   |
|                     | Install Directory                                                            |              |      |   |
| Introduction        |                                                                              |              |      |   |
| Installation Type   |                                                                              |              |      |   |
| Install Directory   |                                                                              |              |      |   |
| Update Tool         |                                                                              |              |      |   |
| Ready To Install    |                                                                              |              |      |   |
| Progress            |                                                                              |              |      |   |
| Config Results      | GlassFish Server will be installed into the specified directory. You many    | ay specify   | а    |   |
| Summary             | different directory or click the Browse to select a directory.               |              |      |   |
|                     | Installation Directory C:\glassfish4                                         |              |      |   |
|                     | If the specified installation directory does not exist, the installer will c | reate it for | you. |   |
|                     |                                                                              |              |      |   |
| Java-               |                                                                              |              |      |   |
| ORACLE <sup>®</sup> | Cancel Back                                                                  | Ne           | xt   |   |

## Click again Next:

| 🕌 Java EE 6 SDK                                                                                                    |                                                                                                    |           |  |
|----------------------------------------------------------------------------------------------------|----------------------------------------------------------------------------------------------------|-----------|--|
|                                                                                                    | Update Configuration                                                                                                    |           |  |
| Welcome<br>License<br>Installation Directory<br>Administration Settings<br>Update Configuration<br>JDK Selection<br>Ready To Install<br>Progress<br>Product Registration<br>Summary | If a connection is available, the installer will attempt to download and configure the<br>Update Tool for this installation.<br>Install Update Tool<br>Proxy Host<br>Proxy Port<br>The Update Tool periodically checks for available updates and collects some system<br>data. For more information about the data that is collected, see the <u>GlassFish Usag</u><br>Metrics page (http://wiki.glassfish.java.net/Wiki.jsp?page=UsageMetricsV3).<br>Enable Update Tool | <br><br>e |  |
| Sun Java                                                                                                    | Cancel Back Next                                                                                                    |           |  |

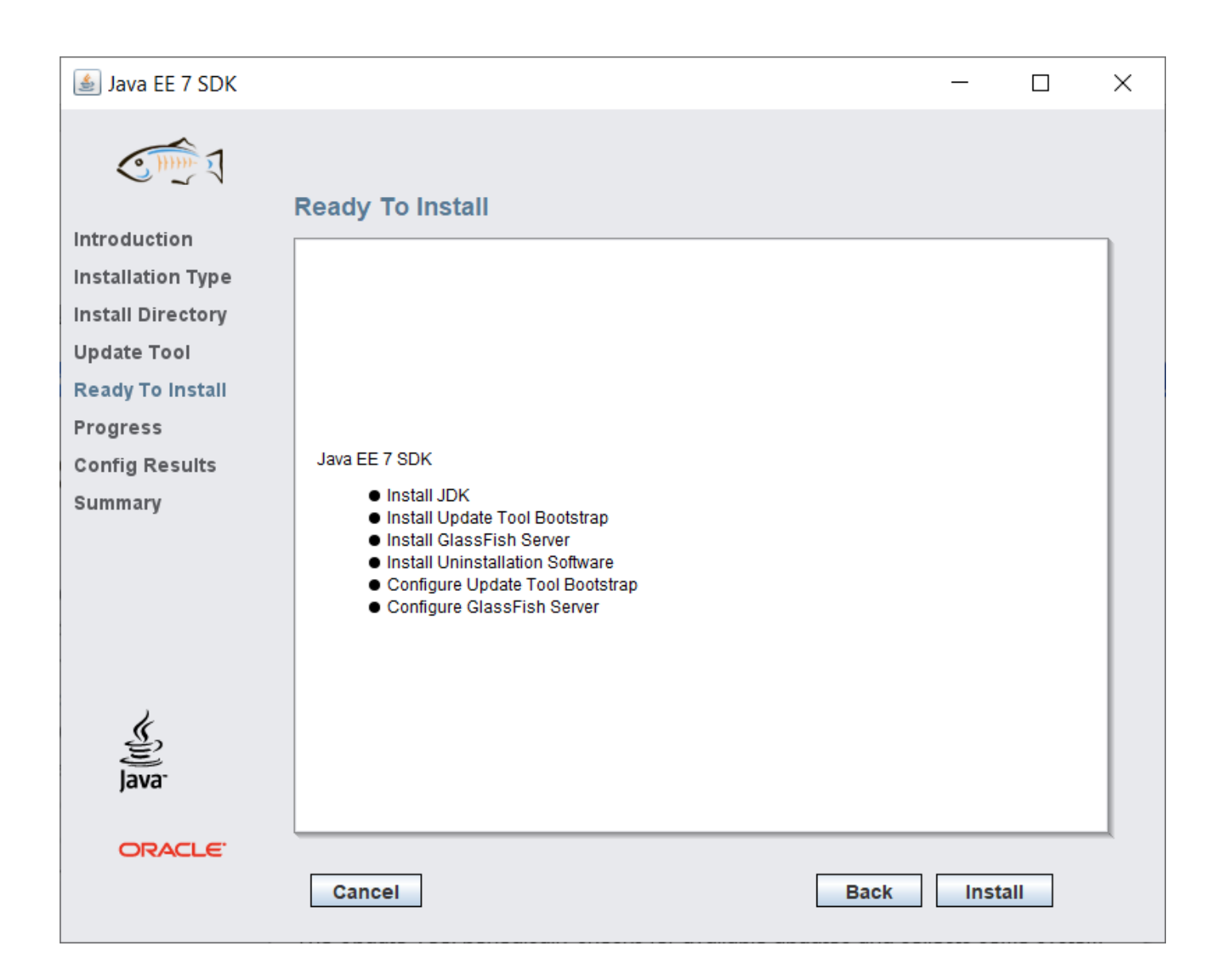

| 퉬 Java EE 7 SDK   |                                                                                        |    |    | × |
|-------------------|----------------------------------------------------------------------------------------|----|----|---|
| C THE I           | Progress                                                                               |    |    |   |
| Introduction      |                                                                                        |    |    |   |
| Installation Type |                                                                                        |    |    |   |
| Install Directory | Java EE 7 SDK                                                                          |    |    |   |
| Update Tool       |                                                                                        |    |    |   |
| Progress          | Modular, Lightweight, Open                                                             |    |    |   |
| Config Results    | Modular architecture based on OSGi                                                     |    |    |   |
| Summary           | <ul> <li>Fast startup, less memory consumption</li> <li>Java EE 7 Certified</li> </ul> |    |    |   |
|                   | Developed in Open Source                                                               |    |    |   |
|                   |                                                                                        |    |    |   |
|                   |                                                                                        |    |    |   |
|                   |                                                                                        |    |    |   |
|                   |                                                                                        |    |    |   |
| Java <sup>-</sup> | Installing GlassFish Server                                                            |    |    |   |
|                   | 9%Time Remaining 00:00:28                                                              |    |    | 1 |
| ORACLE            |                                                                                        |    |    |   |
|                   | Cancel Back                                                                            | Ne | xt |   |
|                   |                                                                                        |    |    |   |

#### 🛓 Java EE 7 SDK Х C HHH **Config Results** Introduction The configuration has succeeded. Please see the output below. Installation Type Install Directory ۰ Domain domain1 allows admin login as user "admin" with no password. Login information relevant to admin user name [admin] Update Tool for this domain [domain1] stored at Ready To Install [C:\Users\Admin\.gfclient\pass] successfully. Make sure that this file remains protected. Progress Information stored in this file will be used by Config Results administration commands to manage this domain. Summary Command create-domain executed successfully. Starting domain Executing command :C:\glassfish4\glassfish\bin\asadmin.bat start-domain domain1 C:\glassfish4\glassfish\bin\asadmin.bat start-domain domain1 Attempting to start domain1.... Please look at the server log for more details..... ORACLE Cancel Configure again Next

| 실 Java EE 7 SDK   |                                |                                                  | _                           |             | × |
|-------------------|--------------------------------|--------------------------------------------------|-----------------------------|-------------|---|
| C HIND I          |                                |                                                  |                             |             |   |
|                   | Summary                        |                                                  |                             |             |   |
| Introduction      |                                |                                                  |                             |             | ٦ |
| Installation Type |                                |                                                  |                             |             |   |
| Install Directory |                                |                                                  |                             |             |   |
| Update Tool       |                                | <b>Overall Status:</b> Complete                  |                             |             |   |
| Ready To Install  | Please see the <u>detailed</u> | summary report for an overview of this session,  | including <u>next steps</u> | s for using |   |
| Progress          | this installation.Please se    | ee the <u>log file</u> for detailed information. |                             |             |   |
| Config Results    | 2024-04-11-14-47-instal        | I-summary html                                   |                             |             |   |
| Summary           | 2024-04-11-14-47-instal        | llog                                             |                             |             |   |
|                   | Product Name                   | Status                                           |                             |             |   |
|                   |                                | Installed                                        |                             |             |   |
|                   | Update Tool Bootstrap          | Installed                                        |                             |             |   |
|                   | GlassFish Server               | Installed                                        |                             |             |   |
|                   | Uninstallation Software        | Installed                                        |                             |             |   |
| 2                 | Update Tool Bootstrap          | Configured                                       |                             |             |   |
| چن<br>Java        | GlassFish Server               | Configured                                       |                             |             |   |
| ORACLE.           |                                |                                                  |                             |             | _ |
|                   | Cancel                         |                                                  | Back                        | cit         |   |

Only if "Overall Status" is "Complete", your installation has been performed appropriately.

In order for the examples of this tutorial to execute you need to set the PATH with the directory of Glassfish as follows:

Click on Environment Variables:

Find the Path variable and click Edit.

| Edit environment variable                   |     | ×                  |
|---------------------------------------------|-----|--------------------|
|                                             |     |                    |
| C:\Program Files\Java\jdk-1.8\bin           |     | New                |
| C:\glassfish4\glassfish\bin                 |     |                    |
| C:\ProgramData\Oracle\Java\javapath         |     | <u>E</u> dit       |
| C:\Users\Admin\Desktop\ORACLE\bin           |     |                    |
| %SystemRoot%\system32                       |     | Browse             |
| %SystemRoot%                                |     | _                  |
| %SystemRoot%\System32\Wbem                  |     | Delete             |
| %SYSTEMROOT%\System32\WindowsPowerShell\v1. | .0\ | Denete             |
| %SYSTEMROOT%\System32\OpenSSH\              |     |                    |
|                                             |     | Move <u>U</u> p    |
|                                             |     |                    |
|                                             |     | Move D <u>o</u> wn |
|                                             |     |                    |
|                                             |     |                    |
|                                             |     | Edit <u>t</u> ext  |
|                                             |     |                    |
|                                             |     |                    |
|                                             |     |                    |
|                                             |     |                    |
|                                             |     |                    |
|                                             |     |                    |
|                                             |     |                    |
|                                             | ОК  | Cancel             |
|                                             |     |                    |

In the variable value add the path of Glassfish.

#### 2. Download and Install MySQL Server:

After you download use MySQL Server Instance Config Wizard

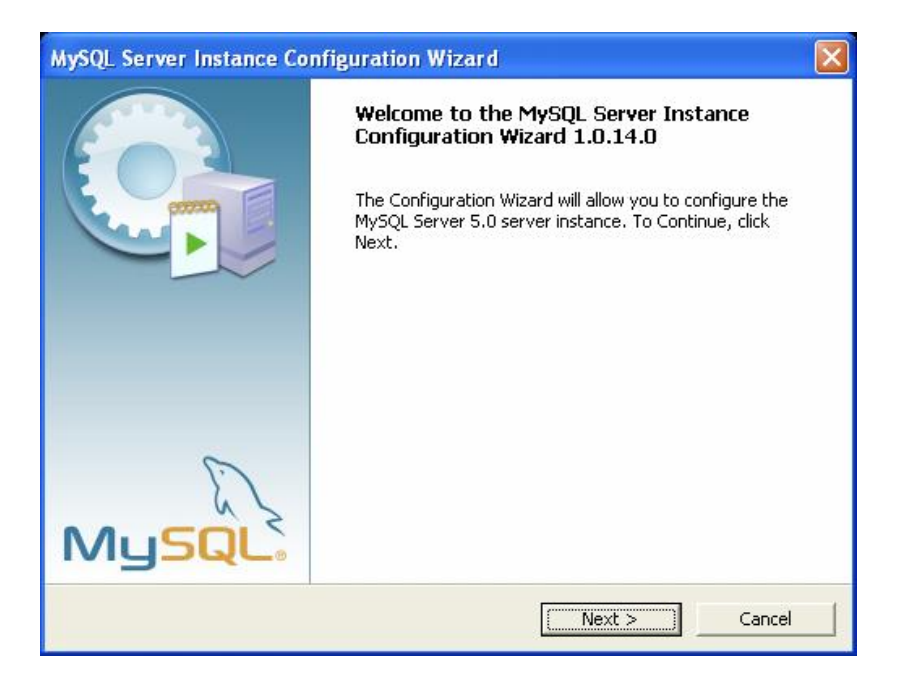

Choose the detailed configuration:

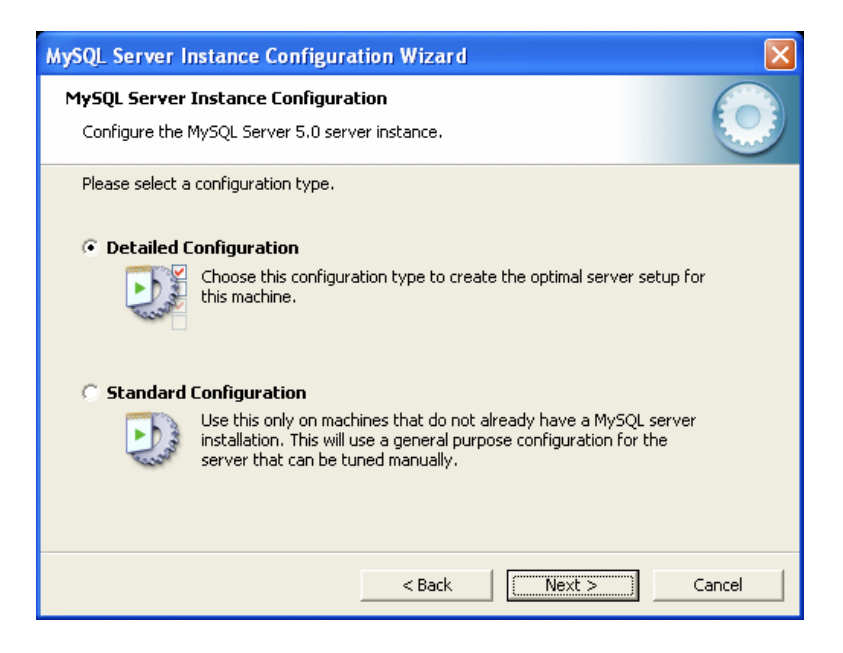

Choose developer machine:

| MySQL Server Instance Configuration Wizard                                                                                                    |
|----------------------------------------------------------------------------------------------------|
| MySQL Server Instance Configuration         Configure the MySQL Server 5.0 server instance.                                                                                                    |
| Please select a server type. This will influence memory, disk and CPU usage.                                                                                                    |
| <ul> <li>this option for web/application servers. MySQL will have medium memory usage.</li> <li>Dedicated MySQL Server Machine</li> <li>This machine is dedicated to run the MySQL Database Server. No other servers, such as a web or mail server, will be run. MySQL will utilize up to all available memory.</li> </ul> |
| < Back Next > Cancel                                                                                                    |

#### Choose multifunctional:

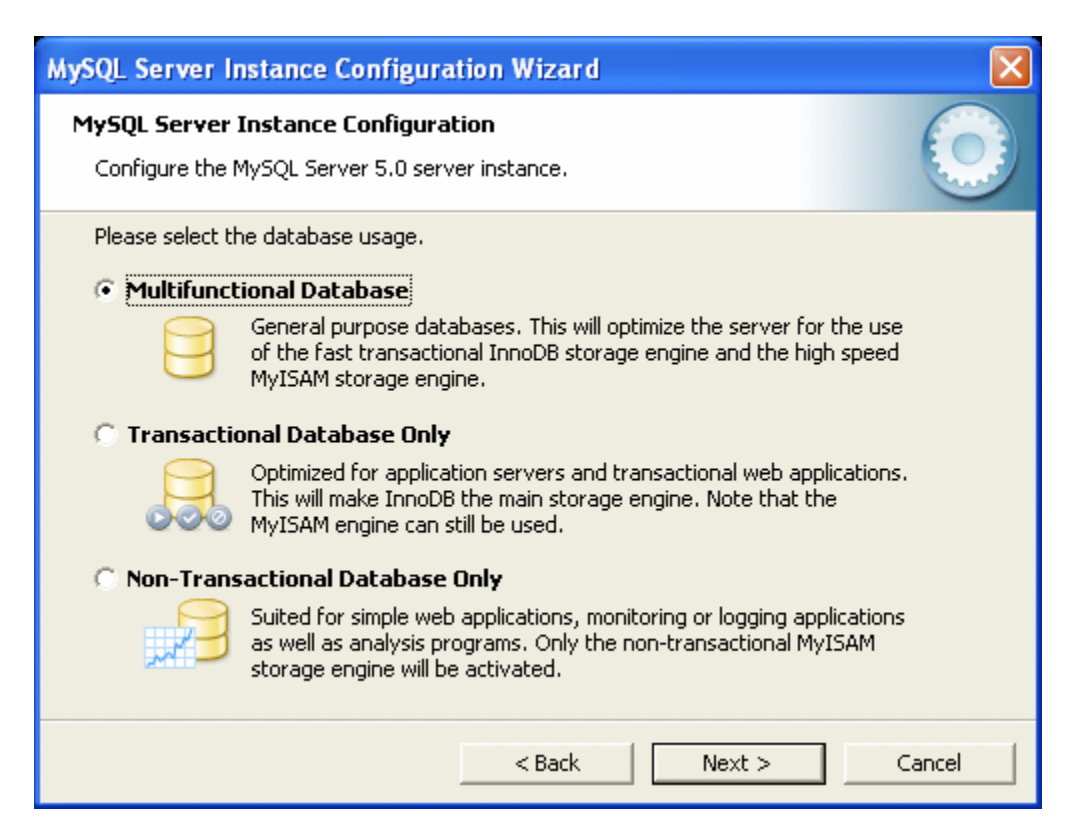

Choose Drive:

| MySQL Server Instance Configuration Wizard                                          |
|-------------------------------------------------------------------------------------|
| MySQL Server Instance Configuration Configure the MySQL Server 5.0 server instance. |
| Press the [Modify] button to change the InnoDB datafile settings.                   |
| InnoDB Tablespace Settings                                                          |
| Please choose the drive and directory where the InnoDB tablespace should be placed. |
|                                                                                     |
| Drive Info                                                                          |
| Volume Name: -                                                                      |
| File System: -                                                                      |
| Diskspace Used Free Diskspace                                                       |
|                                                                                     |
| Modify < Back Cancel                                                                |

Choose decision support:

| MySQL Server Instance Configuration Wizard                                                                                                    | $\mathbf{X}$ |
|----------------------------------------------------------------------------------------------------|--------------|
| <b>MySQL Server Instance Configuration</b><br>Configure the MySQL Server 5.0 server instance.                                                              | $\bigcirc$   |
| Please set the approximate number of concurrent connections to the server.                                                                                 |              |
| Select this option for database applications that will not require a high number of concurrent connections. A number of 20 connection will be assumed.     | s            |
| 🗇 Online Transaction Processing (OLTP)                                                                                                    |              |
| Choose this option for highly concurrent applications that may have<br>at any one time up to 500 active connections such as heavily loaded<br>web servers. | ł            |
| C Manual Setting                                                                                                    |              |
| Please enter the approximate number of concurrent connections.                                                                                             |              |
| Concurrent connections: 15                                                                                                    |              |
| < Back Next >                                                                                                    | Cancel       |

Perform the following checks:

| MySQL Server Instance Configuration Wizard                                                                                                    |
|----------------------------------------------------------------------------------------------------|
| MySQL Server Instance Configuration         Configure the MySQL Server 5.0 server instance.                                                                             |
| Please set the networking options.                                                                                                    |
| Enable this to allow TCP/IP connections. When disabled, only local connections through named pipes are allowed. Port Number: 3306  Add firewall exception for this port |
| Please set the server SQL mode.                                                                                                    |
| 🔽 Enable Strict Mode                                                                                                    |
| This option forces the server to behave more like a traditional database server. It is recommended to enable this option.                                               |
| < Back Next > Cancel                                                                                                    |

Best Support For Multilingualism: Choose this option if you want to use utf8 as the default server character set. This is a Unicode character set that can store characters from many different languages.

| MySQL Server Instance Configuration Wizard                                                                               |            |
|----------------------------------------------------------------------------------------------------|------------|
| <b>MySQL Server Instance Configuration</b><br>Configure the MySQL Server 5.0 server instance.                            | $\bigcirc$ |
| Please select the default character set.      Standard Character Set                                                     |            |
| Hello! Makes Latin1 the default charset. This character set is suited for English and other West European languages.     |            |
| 🔿 Best Support For Multilingualism                                                                                       |            |
| Make UTF8 the default character set. This is the recommended character set for storing text in many different languages. |            |
| O Manual Selected Default Character Set / Collation                                                                      |            |
| Please specify the character set to use.                                                                                 |            |
| Character Set:  atin1                                                                                                    |            |
| < Back Next >                                                                                                    | Iancel     |

Set the password for root:

| MySQL Server   | nstance Configuration                                    | on Wizard                                  |                                 |
|----------------|----------------------------------------------------------|--------------------------------------------|---------------------------------|
| MySQL Server   | Instance Configuratio                                    | חו                                         |                                 |
| Configure the  | MySQL Server 5.0 server                                  | instance.                                  |                                 |
| Please set the | security options.                                        |                                            |                                 |
| Modify Se      | curity Settings                                          |                                            |                                 |
|                | New root password:                                       |                                            | Enter the root password.        |
| root           | Confirm:                                                 |                                            | Retype the password.            |
|                |                                                          | 🔲 Enable root a                            | access from remote machines     |
|                |                                                          |                                            |                                 |
| 🔲 Create An    | Anonymous Account                                        |                                            |                                 |
| 2              | This option will create an<br>note that this can lead to | ) anonymous accour<br>o an insecure syster | nt on this server. Please<br>m. |
|                |                                                          | < Back                                     | Next > Cancel                   |

Press Execute:

| MySQL Server Instance Configuration Wizard                                                    |            |
|-----------------------------------------------------------------------------------------------|------------|
| <b>MySQL Server Instance Configuration</b><br>Configure the MySQL Server 5.0 server instance. | $\bigcirc$ |
| Ready to execute                                                                              |            |
| <ul> <li>Prepare configuration</li> </ul>                                                     |            |
| <ul> <li>Write configuration file</li> </ul>                                                  |            |
| <ul> <li>Start service</li> </ul>                                                             |            |
| <ul> <li>Apply security settings</li> </ul>                                                   |            |
| Please press [Execute] to start the configuration.                                            |            |
|                                                                                               |            |
|                                                                                               |            |
|                                                                                               |            |
| < Back                                                                                        | ]Cancel    |

Restart the computer and the installation should be complete.

### Install the MySQL Workbench.

You can create the database in two ways:

- 1. By commands in the MySQL console
- 2. By graphical user interface in MySQL Workbench

Click on local instance with the right and click Query Database.

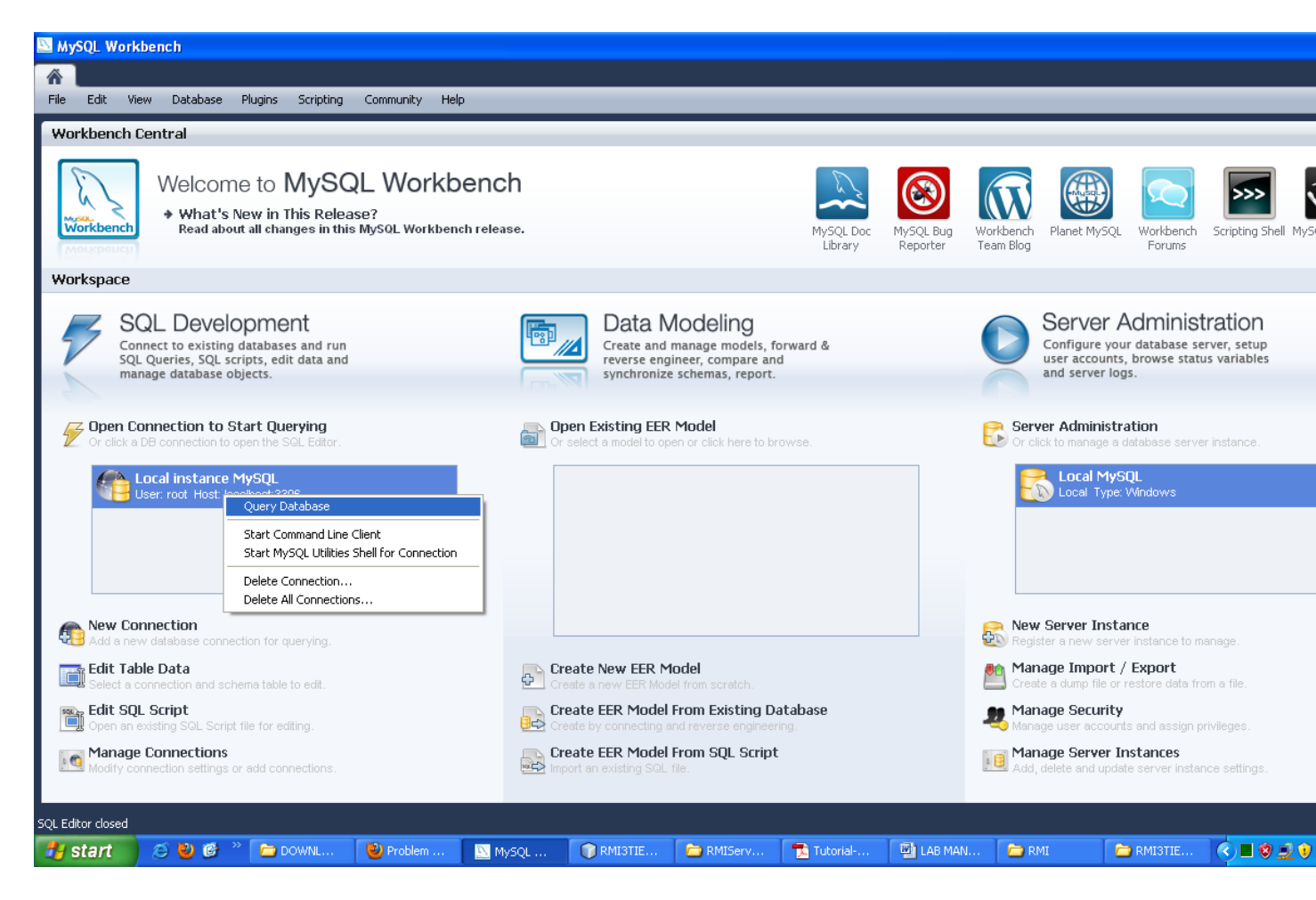

Click with the right and select create schema.

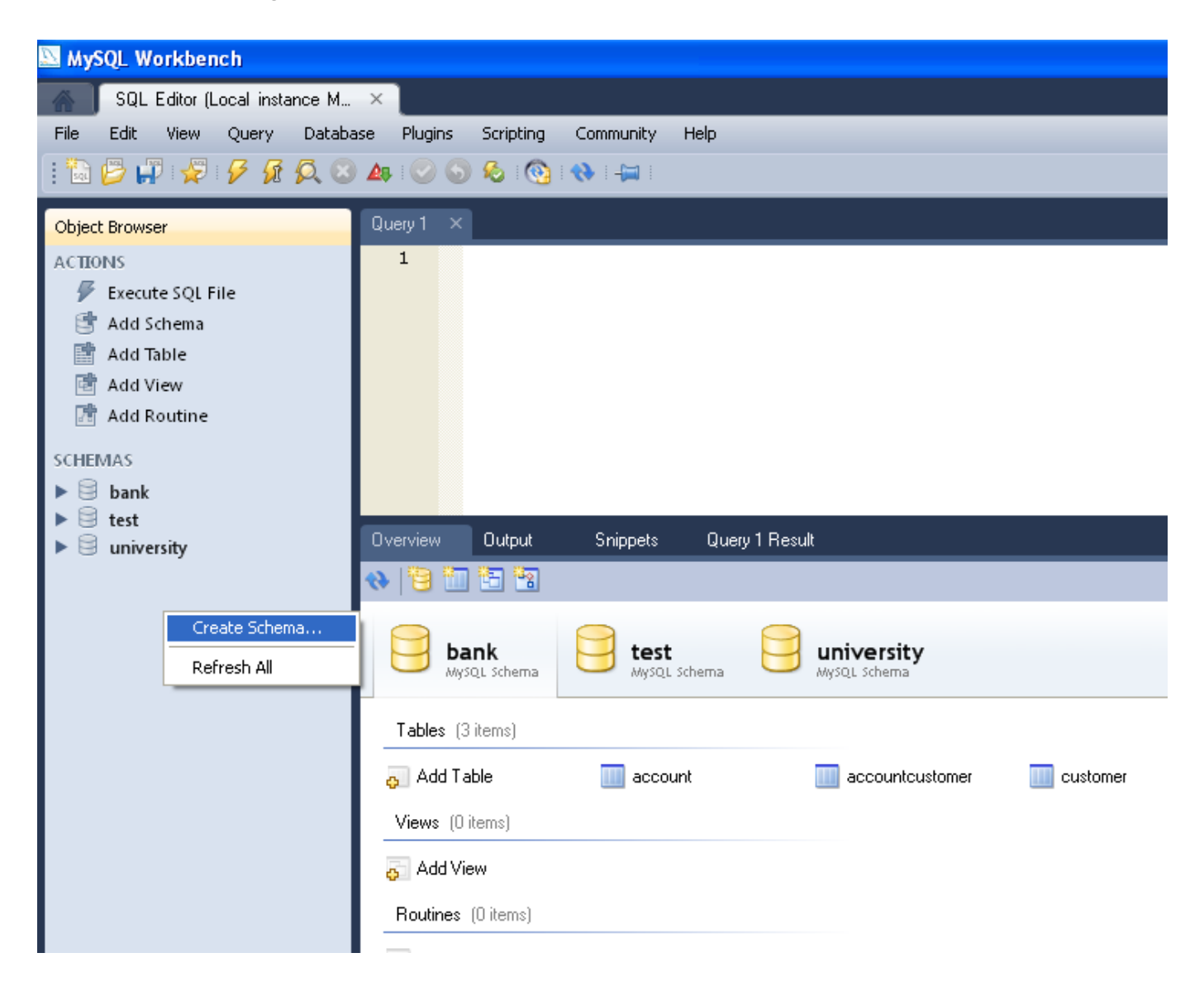

Give a name to the database: and press Apply.

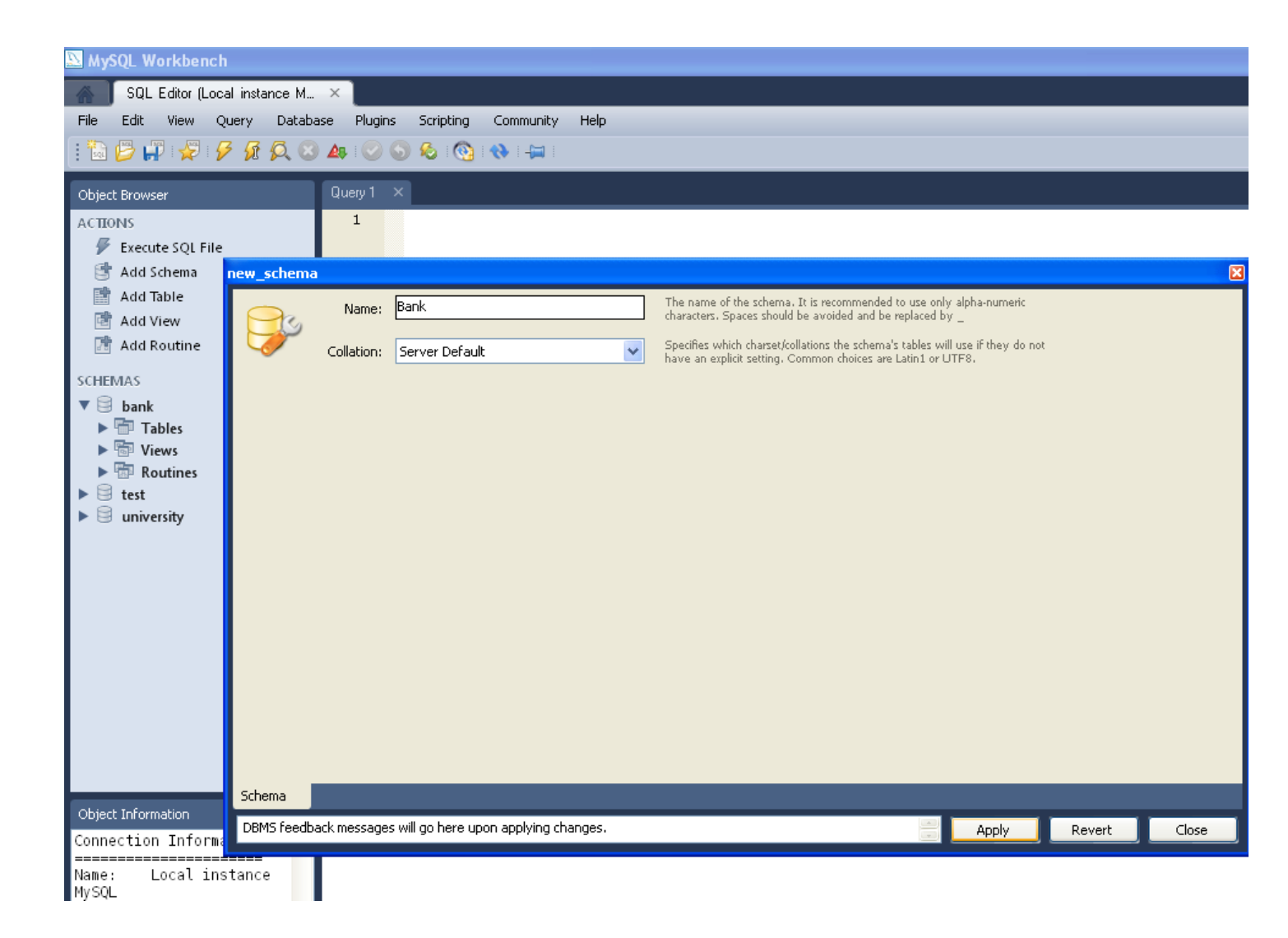

Click with the right on the Tables options and select Create Table:

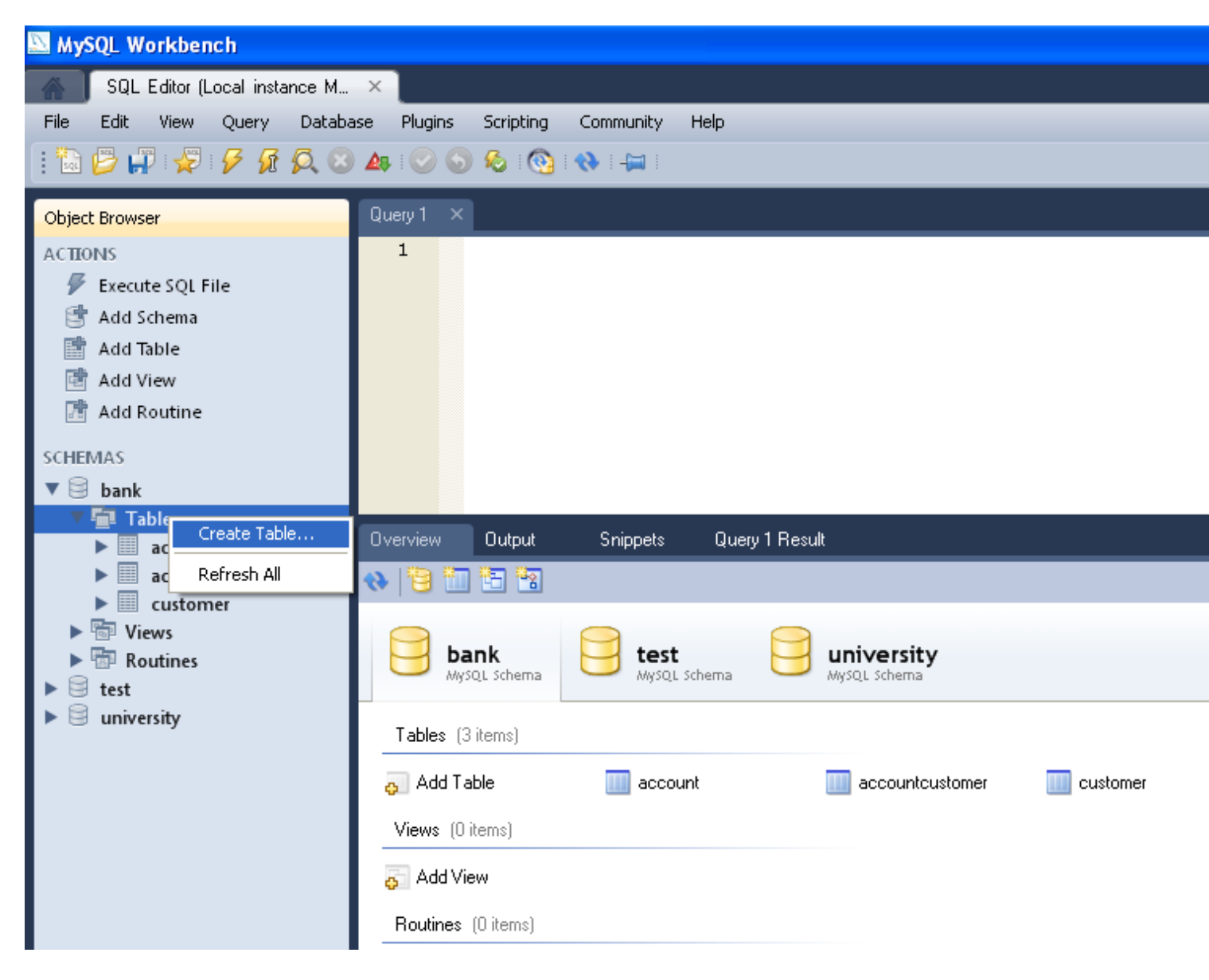

Choose a name for the Table:

| new_table | 2               |                           |             |              |                                                                                                    |     |
|-----------|-----------------|---------------------------|-------------|--------------|----------------------------------------------------------------------------------------------------|-----|
|           | Name:           | account                   |             |              | The name of the table. It is recommended to use only alpha-numeric characters. Spaces should be avoided and be replaced by $\_$                           |     |
|           | Collation:      | Schema Default            |             | ~            | The charset/collation specifies which language specific characters can be stored<br>in the table and their sort order. Common choices are Latin1 or UTF8. |     |
|           | Engine:         | Server Default            |             | ~            | The database engine that is used for the table. This option affects<br>performance, data consistency and much more.                                       |     |
|           | Comments:       |                           |             |              |                                                                                                    |     |
|           |                 |                           |             |              |                                                                                                    |     |
|           |                 |                           |             |              |                                                                                                    |     |
|           |                 |                           |             |              |                                                                                                    |     |
|           |                 |                           |             |              |                                                                                                    |     |
|           |                 |                           |             |              |                                                                                                    |     |
|           |                 |                           |             |              |                                                                                                    |     |
|           |                 |                           |             |              |                                                                                                    |     |
|           |                 |                           |             |              |                                                                                                    |     |
|           |                 |                           |             |              |                                                                                                    |     |
| Table     | Columns Ind     | exes Foreign Keys         | Triggers    | Partitioning | ) Options                                                                                                    |     |
| DBMS fee  | edback messages | will go here upon applyir | ng changes. |              | Apply Revert C                                                                                                    | los |

Click on Columns and add the columns for the table. At the end click Apply.

| new_table                            |                           |              |                      |       |               | ×        |
|--------------------------------------|---------------------------|--------------|----------------------|-------|---------------|----------|
| Column Name                          | Datatype                  | PK NN UQ     | BIN UN ZF AI Default | -0    | olumn Details |          |
| ? idaccount                          | INT                       |              |                      | C     | ollation:     |          |
|                                      |                           |              |                      | Та    | able Default  | ×        |
|                                      |                           |              |                      | 0     | omments:      |          |
|                                      |                           |              |                      |       |               | <u>^</u> |
|                                      |                           |              |                      |       |               |          |
|                                      |                           |              |                      |       |               |          |
|                                      |                           |              |                      |       |               |          |
|                                      |                           |              |                      |       |               |          |
|                                      |                           |              |                      |       |               |          |
|                                      |                           |              |                      |       |               |          |
|                                      |                           |              |                      |       |               |          |
|                                      |                           |              |                      |       |               |          |
|                                      |                           |              |                      |       |               |          |
|                                      |                           |              |                      |       |               |          |
|                                      |                           |              |                      |       |               |          |
|                                      |                           |              |                      |       |               |          |
|                                      |                           |              |                      |       |               |          |
| J                                    |                           |              |                      |       |               |          |
| Table <mark>Columns</mark> Indexes f | Foreign Keys Triggers     | Partitioning | Options              |       |               |          |
| DBMS feedback messages will go he    | re upon applying changes. |              |                      | Apply | Revert        | Close    |

Following the above procedure create three tables:

Table Account Fields: IdAccount (int), Balance (float)

Table Customer Fields: idCustomer(int), Name (Varchar), surname (Varchar)

Table AccountCustomer Fields: idAccount, IdCustomer

### 2. Developing a web banking application

We will develop a web banking application that connects to the MySQL database.

Perform the following in order:

Create the project:

| <b>N</b> | letBe | ans ID   | E 6.8      |           |          |
|----------|-------|----------|------------|-----------|----------|
| File     | Edit  | View     | Navigate   | Source    | Refactor |
| 2        | New   | Project  | t          | Ctrl+Shif | t+N      |
| Ċ        | New   | File     |            | Ctrl+N    |          |
|          | 🖁 Ope | n Proje  | ct         | Ctrl+Shif | t+0      |
|          | Ope   | n Recei  | nt Project |           | •        |
|          | Оре   | n Kenai  | Project    |           |          |
|          | Clos  | e Proje  | ct         |           |          |
|          | Оре   | n File   |            |           |          |
|          | Оре   | n Recei  | nt File    |           | •        |
|          | Proj  | ect Gro  | ир         |           | •        |
|          | Proj  | ect Proj | perties    |           |          |
|          | Imp   | ort Proj | ect        |           | •        |
|          | Sav   | е        |            | Ctrl+S    |          |
|          | Sav   | e As     |            |           |          |
| Ę        | Sav   | e All    |            | Ctrl+Shif | it+S     |
|          | Pag   | e Setup  |            |           |          |
|          | Prin  | t        |            | Ctrl+Alt+ | -Shift+P |
|          | Prin  | t to HTM | 4L         |           |          |
|          | Exit  |          |            |           |          |

| 🗊 New Project                                |                                                                                                    |                                                                                                    | × |
|----------------------------------------------|----------------------------------------------------------------------------------------------------|----------------------------------------------------------------------------------------------------|---|
| Steps                                        | Choose Project                                                                                                    |                                                                                                    | _ |
| <ol> <li>Choose Project</li> <li></li> </ol> | Categories:<br>Java<br>JavaFX<br>Java Web<br>Java Web<br>Java EE<br>Java ME<br>Maven<br>NetBeans Modules<br>Samples | Projects:<br>Web Application<br>Web Application with Existing Sources<br>Web Free-Form Application |   |
|                                              | <u>D</u> escription:<br>Creates an empty Web application<br>uses an IDE-generated build scrip                       | on in a standard IDE project. A standard projec<br>It to build, run, and debug your project.       | t |
|                                              | < <u>B</u> ack                                                                                                    | Next > Einish Cancel Help                                                                          |   |

| 🗊 New Project                   |                                                                                                    | Σ                                                                                                    | < |
|---------------------------------|----------------------------------------------------------------------------------------------------|----------------------------------------------------------------------------------------------------|---|
| Steps<br>1. Choose Project<br>2 | Choose Project<br>Categories:<br>Dava<br>DavaFX<br>DavaFX<br>Dava Web<br>Dava Web<br>Dava EE<br>Dava ME<br>Maven<br>NetBeans Modules<br>Samples | Projects:<br>Web Application<br>Web Application with Existing Sources<br>Web Free-Form Application                         | - |
|                                 | Description:<br>Creates an empty Web application<br>uses an IDE-generated build scrip                                                           | on in a standard IDE project. A standard project<br>of to build, run, and debug your project.<br>Next > Einish Cancel Help |   |

| New Web Application                                                                                            |                                                                               |                                                                                                    |        |
|----------------------------------------------------------------------------------------------------|-------------------------------------------------------------------------------|----------------------------------------------------------------------------------------------------|--------|
| Steps                                                                                                    | Name and Loca                                                                 | ition                                                                                                    |        |
| <ol> <li>Choose Project</li> <li>Name and Location</li> <li>Server and Settings</li> <li>Frameworks</li> </ol> | Project <u>N</u> ame:<br>Project <u>L</u> ocation:<br>Project <u>F</u> older: | WebBankingApp<br>gs\Geni\Desktop\ADV-OPSYS 2010-2011\MY SLIDES\LESSON 9\Test<br>p\ADV-OPSYS 2010-2011\MY SLIDES\LESSON 9\Test\WebBankingApp | Browse |
|                                                                                                    | Use <u>D</u> edicate                                                          | d Folder for Storing Libraries                                                                                                    |        |
|                                                                                                    | Libraries Folder:                                                             | Different users and projects can share the same compilation libraries (see Help for details).                                               | Browse |
|                                                                                                    | 🗹 <u>S</u> et as Main P                                                       | roject                                                                                                    |        |
|                                                                                                    |                                                                               |                                                                                                    |        |
|                                                                                                    |                                                                               |                                                                                                    |        |
|                                                                                                    |                                                                               |                                                                                                    |        |
|                                                                                                    |                                                                               | < <u>B</u> ack Next > Einish Cancel                                                                                                    |        |

| Rew Web Applicat                                              | tion |                           |                                                      | ×          |
|---------------------------------------------------------------|------|---------------------------|------------------------------------------------------|------------|
| Steps                                                         |      | Server and Set            | tings                                                |            |
| <ol> <li>Choose Project</li> <li>Name and Location</li> </ol> |      | <u>A</u> dd to Enterprise | Application: <pre></pre>                             | *          |
| <ol> <li>Server and Settin</li> <li>Frameworks</li> </ol>     | ngs  | <u>S</u> erver:           | GlassFish v3 Domain 🛛 🗸                              | <u>d</u> d |
|                                                               |      |                           | Use dedicated library folder for server JAR files    |            |
|                                                               |      | Java EE Version:          | Java EE 6 Web 💌                                      |            |
|                                                               |      | Context <u>P</u> ath:     | /WebBankingApp                                       |            |
|                                                               |      |                           |                                                      |            |
|                                                               |      |                           |                                                      |            |
|                                                               |      |                           |                                                      |            |
|                                                               |      |                           |                                                      |            |
|                                                               |      |                           |                                                      |            |
|                                                               |      |                           |                                                      |            |
|                                                               |      |                           |                                                      |            |
|                                                               |      |                           |                                                      |            |
|                                                               |      |                           | < <u>B</u> ack Next > <u>F</u> inish Cancel <u>F</u> | telp       |

| New Web Application                                                                                               |                                                                                                    |
|----------------------------------------------------------------------------------------------------|----------------------------------------------------------------------------------------------------|
| Steps         1. Choose Project         2. Name and Location         3. Server and Settings         4. Frameworks | Frameworks         Select the frameworks you want to use in your web application.         Spring Web MVC 2.5         JavaServer Faces         Struts 1.3.8         Hibernate 3.2.5 |
|                                                                                                    |                                                                                                    |
|                                                                                                    | < <u>B</u> ack Next > <u>Finish</u> Cancel <u>H</u> elp                                                                                                    |

The application created is this one:

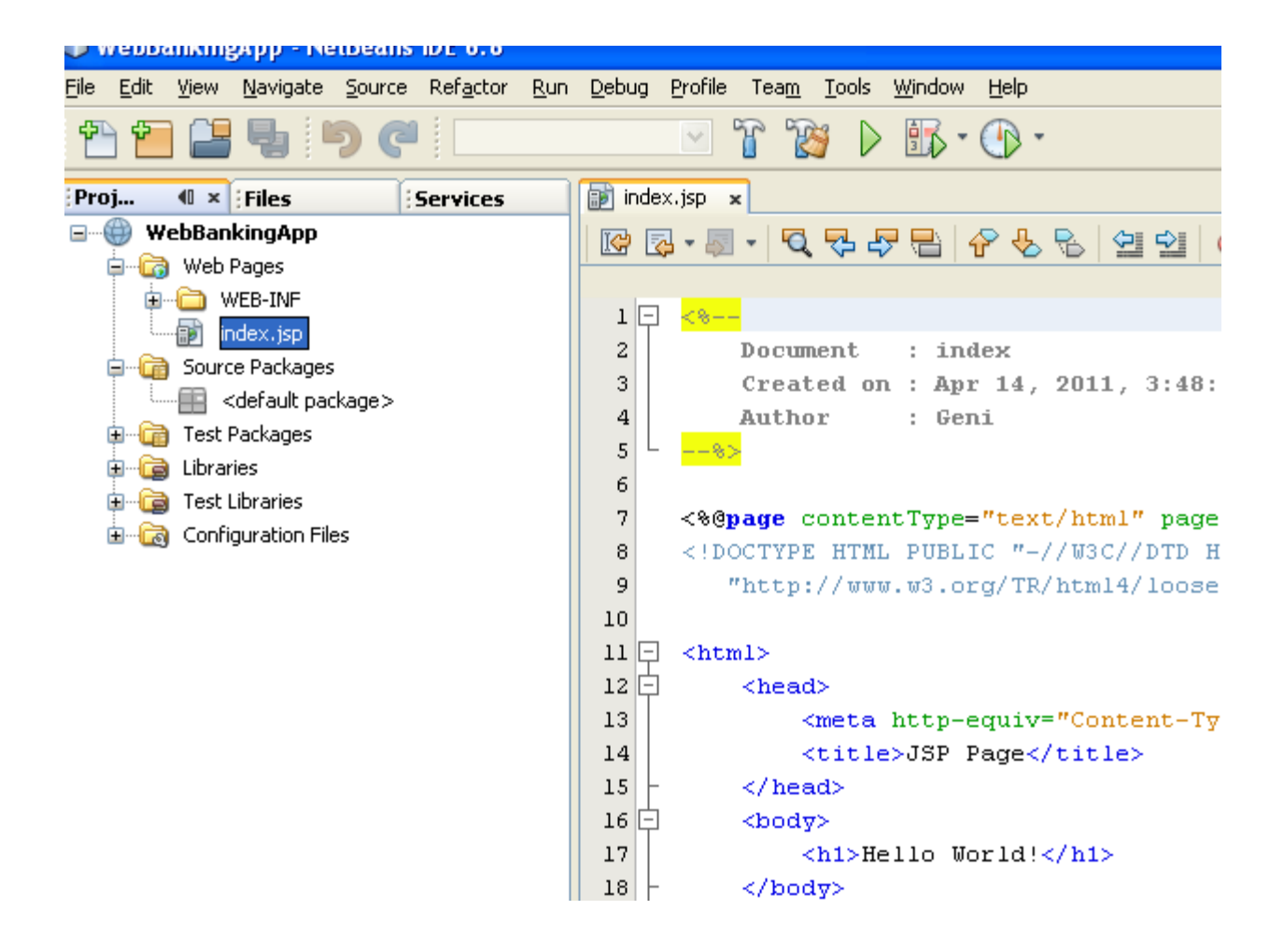

Create a Servlet:

| 🗊 WebBankin    | gApp - NetBeans IDE 6.8   |        |                                           |  |  |
|----------------|---------------------------|--------|-------------------------------------------|--|--|
| File Edit View | Navigate Source Refactor  | r Run  | Debug Profile Team Tools Window Help      |  |  |
| 12 12 12       | 5 C                       |        | 🖂 🝸 🔯 🕨 🌃 · 💮 ·                           |  |  |
| Proj 🐠 ×       | Files                     |        | 🗊 index.jsp 🗙                             |  |  |
| 🖃 🌐 WebBar     | New                       | •      | 🗟 Entity Classes from Database            |  |  |
|                | Build                     |        | Servlet                                   |  |  |
| ·              | Clean and Build           |        | Session Bean                              |  |  |
| Sour           | Clean                     |        | 1:                                        |  |  |
|                | Generate Javadoc          |        |                                           |  |  |
| E Ca Libra     | Run                       |        | 🚳 Java Class                              |  |  |
| 🗐 🧓 Test       | Deploy                    |        | E Java Package                            |  |  |
| 🗄 🕞 Conf       | Debug                     |        | Entity Class                              |  |  |
|                | Profile                   |        | JSF Pages from Entity Classes             |  |  |
|                | Test RESTful Web Services |        | Web Service                               |  |  |
|                | Test                      | Alt+F6 | Web Service from WSDL                     |  |  |
|                | Set as Main Project       |        | 🧕 Web Service Client                      |  |  |
|                | Open Required Projects    |        | SRESTful Web Services from Entity Classes |  |  |
|                | Close                     |        | SRESTful Web Services from Patterns       |  |  |
|                | Rename                    |        | Message-Driven Bean                       |  |  |
|                | Move                      |        | 1: Other                                  |  |  |
|                | Copy                      |        | 18 -                                      |  |  |
|                | Delete                    |        | 19 L                                      |  |  |
|                | Find                      |        | Dutput                                    |  |  |
|                | Share on Kenai            |        | compile.                                  |  |  |
|                | versioning                | •      | compile-jsps:                             |  |  |
|                | Local History             | •      | In-place deployment at D:\Documents       |  |  |

| New Servlet                                                                                           |                       |                                                                                 | × |
|----------------------------------------------------------------------------------------------------|-----------------------|---------------------------------------------------------------------------------|---|
| Steps                                                                                                 | Name and L            | ocation                                                                         | _ |
| <ol> <li>Choose File Type</li> <li>Name and Location</li> <li>Configure Servlet Deployment</li> </ol> | Class <u>N</u> ame:   | BankingServlet                                                                  |   |
|                                                                                                    | <u>P</u> roject:      | WebBankingApp                                                                   |   |
|                                                                                                    | Location:             | Source Packages                                                                 | ¥ |
|                                                                                                    | Package:              | server                                                                          | ~ |
|                                                                                                    | <u>C</u> reated File: | 0-2011\MY SLIDES\LESSON 9\Test\WebBankingApp\src\java\server\BankingServlet.jav | а |
|                                                                                                    |                       |                                                                                 |   |
|                                                                                                    |                       | < <u>B</u> ack Next > Einish Cancel Help                                        |   |

| New Servlet                                                                                               |                                                                                                    |                 |               |                     |  |  |  |  |
|----------------------------------------------------------------------------------------------------|----------------------------------------------------------------------------------------------------|-----------------|---------------|---------------------|--|--|--|--|
| Steps                                                                                                    | Configure Servlet Deployment                                                                                                    |                 |               |                     |  |  |  |  |
| <ol> <li>Choose File Type</li> <li>Name and Location</li> <li>Configure Servlet<br/>Deployment</li> </ol> | Register the Servlet with the application by giving the Servlet an internal name (Servlet Name). Then specify patterns that identify the URLs that invoke the Servlet. Separate multiple patterns with commas. |                 |               |                     |  |  |  |  |
|                                                                                                    | <u>C</u> lass Name:                                                                                                    |                 |               |                     |  |  |  |  |
|                                                                                                    | <u>S</u> ervlet Name:                                                                                                    | BankingServlet  |               |                     |  |  |  |  |
|                                                                                                    | <u>U</u> RL Pattern(s):                                                                                                    | /BankingServlet |               |                     |  |  |  |  |
|                                                                                                    | Initialization Parameters:                                                                                                    |                 |               |                     |  |  |  |  |
|                                                                                                    | Name                                                                                                    | [               | Value         | New                 |  |  |  |  |
|                                                                                                    |                                                                                                    |                 |               | <u>E</u> dit        |  |  |  |  |
|                                                                                                    |                                                                                                    |                 |               | Delete              |  |  |  |  |
|                                                                                                    |                                                                                                    |                 |               |                     |  |  |  |  |
|                                                                                                    |                                                                                                    |                 |               |                     |  |  |  |  |
|                                                                                                    |                                                                                                    | < <u>B</u> ack  | Next > Einish | Cancel <u>H</u> elp |  |  |  |  |

Create an EJB to connect to the database MySQL:
| 🗊 WebBanki     | ngApp - NetBeans IDE 6.8  | }       |       |                       |                                                                                                    |
|----------------|---------------------------|---------|-------|-----------------------|----------------------------------------------------------------------------------------------------|
| File Edit View | v Navigate Source Refacto | r Run D | ebug) | Profile Team To       | ols Window Help                                                                                                    |
| 1 1            | - <b>5</b> C              |         |       | 🗹 T 😿                 | Image: A state of the state of the state |
| Proj 🔍 🗸       | Files Services            | • E     | ind 👌 | ex.jsp 🗙 🚳 Banki      | ngServlet.java 🗙                                                                                                    |
| 🖃 💮 WebBa      | New                       | •       | 8     | Servlet               |                                                                                                    |
|                | Build                     |         | 8     | Entity Classes from D | )atabase                                                                                                    |
| T.             | Clean and Build           |         | ß     | Session Bean          |                                                                                                    |
| 🖨 🖓 📩 Sou      | II Clean                  |         | Þ     | JSP                   |                                                                                                    |
| ė <b></b>      | Generate Javadoc          |         | 6     | HTML                  | ,                                                                                                    |
|                | Rup                       |         | ß     | Java Class            | ſ                                                                                                    |
| 🖽 📺 Tes        |                           |         | Ŧ     | Java Package          |                                                                                                    |
| E Tes          | , Debug                   |         | ß     | Entity Class          |                                                                                                    |
| E Cor          | Profile                   |         | Þ     | JSF Pages from Entit  | y Classes                                                                                                    |
|                | Test RESTful Web Services |         | ß     | Web Service           | e                                                                                                    |
|                | Test                      | Alt+F6  | ß     | Web Service from W    | SDL                                                                                                    |
|                | Set as Main Project       |         | Q     | Web Service Client    | •                                                                                                    |
|                | Open Required Projects    |         | S     | RESTful Web Service   | s from Entity Classes                                                                                                    |
|                | Close                     |         | S     | RESTful Web Service   | s from Patterns (                                                                                                    |
|                | Rename                    |         | 3     | Message-Driven Bea    | n                                                                                                    |
|                | Move                      |         | ÷     | Other                 | ŧ                                                                                                    |
|                | Copy                      | T       | 34    | try                   | • {                                                                                                    |
|                | Delete                    |         | 35    |                       | /* TODO output :                                                                                                    |
|                | Find                      |         | 36    |                       | out.println(" <ht< th=""></ht<>                                                                                                    |
|                | Share on Kenai            |         | 37    |                       | out.println(" <he< th=""></he<>                                                                                                    |
|                | Versioning                | •       | 30    |                       | out.println(" <t:< th=""></t:<>                                                                                                    |

| New Entity Classes from Data                                                          | base                                                                                      | ×                   |
|---------------------------------------------------------------------------------------|-------------------------------------------------------------------------------------------|---------------------|
| Steps                                                                                 | Database Tables                                                                           |                     |
| <ol> <li>Choose File Type</li> <li>Database Tables</li> <li>Entity Classes</li> </ol> | Data Source:     Database Schema <no database="" in="" project="" schemas="" the=""></no> | <ul><li>✓</li></ul> |
| 4. Mapping Options                                                                    | Available Tables: Selected Tables:                                                        |                     |
|                                                                                       | Add ><br>< Remove<br>Add All >><br><< Remove All                                          |                     |
|                                                                                       | Include Related Tables                                                                    |                     |
|                                                                                       | Select the table source.                                                                  |                     |
|                                                                                       | < <u>B</u> ack Next > Einish Cancel                                                       | <u>t</u> elp        |

| New Entity Classes from Data                                                                                      | base                                                                                                    | X |
|----------------------------------------------------------------------------------------------------|----------------------------------------------------------------------------------------------------|---|
| Steps         1. Choose File Type         2. Database Tables         3. Entity Classes         4. Mapping Options | Database Tables            • Database Schema         Available Tables:             · Mew Data Source             · Add >             · Add All >>             · Add All >>             · Add All >> |   |
|                                                                                                    | Select the table source.                                                                                                    |   |
|                                                                                                    | < <u>B</u> ack Next > Einish Cancel Help                                                                                                    | 2 |

| 🗊 Create Data Source 🛛 🔀 |                                         |  |
|--------------------------|-----------------------------------------|--|
| JNDI Name:               | jndi/bank                               |  |
| Database Connection:     |                                         |  |
| A data source with       | the specified JNDI name already exists. |  |

If you do not have the connection to MySQL select "New Database Connection" as follows:

| 🗊 Create Data Sou    | rce                                                                                                    | X |
|----------------------|----------------------------------------------------------------------------------------------------|---|
| <u>J</u> NDI Name:   | jndi/bank                                                                                                    |   |
| Database Connection: |                                                                                                    | ~ |
| 🚯 A data source with | jdbc:derby://localhost:1527/sample [app on APP]<br>jdbc:mysql://localhost:3306/bank [root on Default schema]<br>New Database Connection |   |
|                      | OK Cancel <u>H</u> elp                                                                                                    |   |

The following page appears:

| 🗊 New Database Conne                       | ction                                                             | ×   |
|--------------------------------------------|-------------------------------------------------------------------|-----|
| Basic setting Advanced                     |                                                                   | ^   |
| Data Input <u>M</u> ode:                   | ● Field Entry O Direct URL Entry                                  |     |
| Driver <u>N</u> ame:                       | Java DB (Network)                                                 | *   |
| Hos <u>t</u> :                             |                                                                   |     |
| <u>P</u> ort:                              |                                                                   |     |
| <u>D</u> atabase:                          |                                                                   | _ = |
| User Name:                                 |                                                                   |     |
| Pass <u>w</u> ord:                         |                                                                   |     |
| Displa <u>y</u> Name (Optional):           | Database password.                                                |     |
|                                            | Remember password<br>(see help for information on security risks) |     |
| <u>A</u> dditional Props:                  |                                                                   |     |
| Show JDBC URL                              |                                                                   |     |
|                                            |                                                                   |     |
| <ol> <li>Please specify a value</li> </ol> | for the required field Database:                                  | ~   |
| <                                          |                                                                   | >   |
|                                            | OK Cancel <u>H</u> elp                                            | ,   |

Fill in the fields as follows;

| 🗊 New Database Conne             | ection                                                            | × |
|----------------------------------|-------------------------------------------------------------------|---|
| Basic setting Advanced           |                                                                   | ^ |
| Data Input <u>M</u> ode:         | ⊙ Eield Entry O Direct URL Entry                                  |   |
| Driver <u>N</u> ame:             | MySQL (Connector/J driver)                                        | * |
| Hos <u>t</u> :                   | localhost                                                         |   |
| <u>P</u> ort:                    | 3306                                                              |   |
| <u>D</u> atabase:                | bank                                                              |   |
| User Name:                       | root                                                              |   |
| Pass <u>w</u> ord:               | •••••                                                             |   |
| Displa <u>y</u> Name (Optional): |                                                                   |   |
|                                  | Remember password<br>(see help for information on security risks) |   |
| <u>A</u> dditional Props:        |                                                                   |   |
| Show JDBC URL                    |                                                                   |   |
|                                  |                                                                   |   |
|                                  |                                                                   |   |
| <                                |                                                                   | > |
|                                  | OK Cancel <u>H</u> elp                                            |   |

When you press "OK" the following page appears again:

| 🗊 Create Data Sou                                          | rce                                                                    | $\mathbf{X}$        |  |
|------------------------------------------------------------|------------------------------------------------------------------------|---------------------|--|
| JNDI Name:<br>Database Connection:                         | jndi/bank<br>jdbc:mysql://localhost:3306/bank [root on Default schema] | <ul><li>✓</li></ul> |  |
| A data source with the specified JNDI name already exists. |                                                                        |                     |  |
|                                                            | OK Cancel <u>H</u> elp                                                 |                     |  |

(In your case the "jndi/bank" does not exist. I show below the illustration for a connection with another name:

| 🗊 Create Data Sou            | rce                                                       | × |
|------------------------------|-----------------------------------------------------------|---|
| JNDI Name:                   | jndi/bank2                                                |   |
| <u>D</u> atabase Connection: | jdbc:mysql://localhost:3306/bank [root on Default schema] | * |
|                              |                                                           |   |
|                              |                                                           |   |
|                              | OK Cancel <u>H</u> elp                                    |   |

Press OK and you should have the following page:

| Choose                                                                           |                                                   |                                                  |                     |
|----------------------------------------------------------------------------------|---------------------------------------------------|--------------------------------------------------|---------------------|
| Rew Entity Classes from Data                                                     | base                                              |                                                  |                     |
| Steps                                                                            | Database Tables                                   |                                                  |                     |
| Choose File Type <b>2. Database Tables</b> 3. Entity Classes     Mapping Options | Data Source: jndi/bar     Database Schema < no da | nk<br>atabase schemas in the project>            | <ul><li>✓</li></ul> |
| 4. Mapping Options                                                               | Available <u>T</u> ables:                         | S <u>e</u> lected Tables:                        |                     |
|                                                                                  | account<br>accountcustomer<br>customer            | Add ><br>< Remove<br>Add All >><br><< Remove All |                     |
|                                                                                  | Select at least one table.                        | ☑ Include Related Tables                         |                     |
|                                                                                  |                                                   | <back next=""> Einish Cancel</back>              | Help                |

Now select the tables with "Add All":

| New Entity Classes from Data                                                          | base                      |                                                                                                    | $\mathbf{X}$ |
|---------------------------------------------------------------------------------------|---------------------------|----------------------------------------------------------------------------------------------------|--------------|
| Steps                                                                                 | Database Tables           |                                                                                                    |              |
| <ol> <li>Choose File Type</li> <li>Database Tables</li> <li>Entity Classes</li> </ol> | • Data Source:            | jndi/bank                                                                                                    | ~            |
| <ol><li>Mapping Options</li></ol>                                                     | Available <u>T</u> ables: | S <u>e</u> lected Tables:                                                                                      |              |
|                                                                                       |                           | Add >       account         Add >       customer         Add All >>          Add All >>          << Remove All |              |
|                                                                                       |                           | ✓ Include Related Tables                                                                                       |              |
|                                                                                       |                           |                                                                                                    |              |
|                                                                                       |                           | < <u>B</u> ack Next > Einish Cancel Help                                                                       |              |

| New Entity Classes from Data                                  | base                           |                                                |                                             | × |
|---------------------------------------------------------------|--------------------------------|------------------------------------------------|---------------------------------------------|---|
| Steps                                                         | Entity Classe                  | 25                                             |                                             |   |
| <ol> <li>Choose File Type</li> <li>Database Tables</li> </ol> | Specify the na                 | mes and the location of the entity classes.    |                                             |   |
| 3. Entity Classes                                             | <u>⊂</u> lass Names:           | Database Table                                 | Class Name                                  |   |
| <ol><li>Mapping Options</li></ol>                             |                                | account                                        | Account                                     |   |
|                                                               |                                | accountcustomer                                | Accountcustomer                             |   |
|                                                               |                                | customer                                       | Customer                                    |   |
|                                                               |                                |                                                |                                             |   |
|                                                               |                                |                                                |                                             |   |
|                                                               |                                |                                                |                                             |   |
|                                                               | Project:                       | WebBankingApp                                  |                                             |   |
|                                                               | Location:<br>Pac <u>k</u> age: | Source Packages                                |                                             | * |
|                                                               |                                | db                                             |                                             | * |
|                                                               | 🗹 <u>G</u> enerate I           | Named Query Annotations for Persistent Fields  |                                             |   |
|                                                               | 🛕 The proje                    | t does not have a persistence unit. You need a | persistence unit to persist entity classes. |   |
|                                                               | Create Per                     | sistence Unit                                  |                                             |   |
|                                                               |                                | < <u>B</u> ack Next                            | > Einish Cancel Help                        |   |

#### Click on "Create Persistence Unit":

| Create Persisten                                 | ce Unit                                | ×   |
|--------------------------------------------------|----------------------------------------|-----|
| Persistence <u>U</u> nit Name:                   | WebBankingAppPU                        |     |
| Specify the persistence<br>Persistence Provider: | EclipseLink(JPA 2.0)(default)          | *   |
| D <u>a</u> ta Source:                            | jndi/bank                              | *   |
| 🔽 Use Java Transactio                            | n APIs                                 |     |
| Table Generation Strate                          | egy: 🔿 Create 🔵 Drop and Create 💿 None |     |
|                                                  |                                        |     |
|                                                  |                                        |     |
|                                                  | Create                                 | cel |

| New Entity Classes from Data                                  | base                 |                                               |                        | × |
|---------------------------------------------------------------|----------------------|-----------------------------------------------|------------------------|---|
| Steps                                                         | Entity Classe        | 25                                            |                        |   |
| <ol> <li>Choose File Type</li> <li>Database Tables</li> </ol> | Specify the na       | mes and the location of the entity classes.   |                        |   |
| 3. Entity Classes                                             | <u>⊂</u> lass Names: | Database Table                                | Class Name             |   |
| 4. Mapping Options                                            |                      | account                                       | Account                |   |
|                                                               |                      | accountcustomer                               | Accountcustomer        | _ |
|                                                               |                      | customer                                      | Customer               | _ |
|                                                               |                      |                                               |                        |   |
|                                                               |                      |                                               |                        |   |
|                                                               |                      |                                               |                        |   |
|                                                               |                      |                                               |                        |   |
|                                                               |                      |                                               |                        |   |
|                                                               | Project:             | WebBankingApp                                 |                        |   |
|                                                               | Location:            | Source Packages                               |                        | * |
|                                                               | Pac <u>k</u> age:    | db                                            |                        | * |
|                                                               | ☑ <u>G</u> enerate I | Named Query Annotations for Persistent Fields |                        |   |
|                                                               |                      | < <u>B</u> ack Nex                            | t > Einish Cancel Help |   |

| New Entity Classes from Data                                                                                   | base                                                                                                |                                                            | × |
|----------------------------------------------------------------------------------------------------|----------------------------------------------------------------------------------------------------|------------------------------------------------------------|---|
| Steps                                                                                                    | Mapping Options                                                                                     |                                                            |   |
| <ol> <li>Choose File Type</li> <li>Database Tables</li> <li>Entity Classes</li> <li>Mapping Options</li> </ol> | Specify the default n<br>Association <u>F</u> etch:<br><u>Collection Type:</u><br>Fully Qualified D | napping options.       default        java.util.Collection | ] |
|                                                                                                    | Attributes for <u>R</u> e                                                                           | egenerating Tables                                         |   |
|                                                                                                    |                                                                                                    |                                                            |   |
|                                                                                                    |                                                                                                    | < <u>B</u> ack Next > <u>Finish</u> Cancel <u>H</u> elp    | ] |

#### The following will be generated:

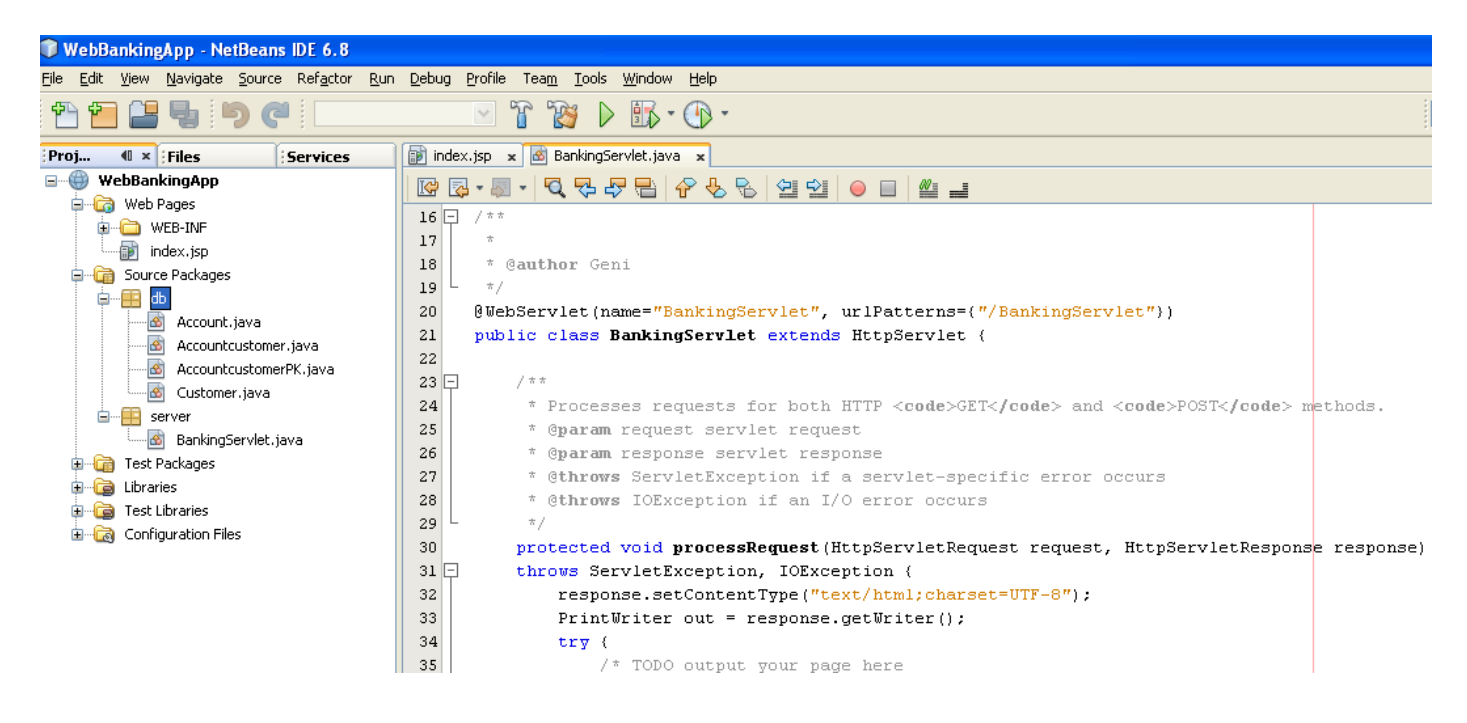

In BankingServlet code the following:

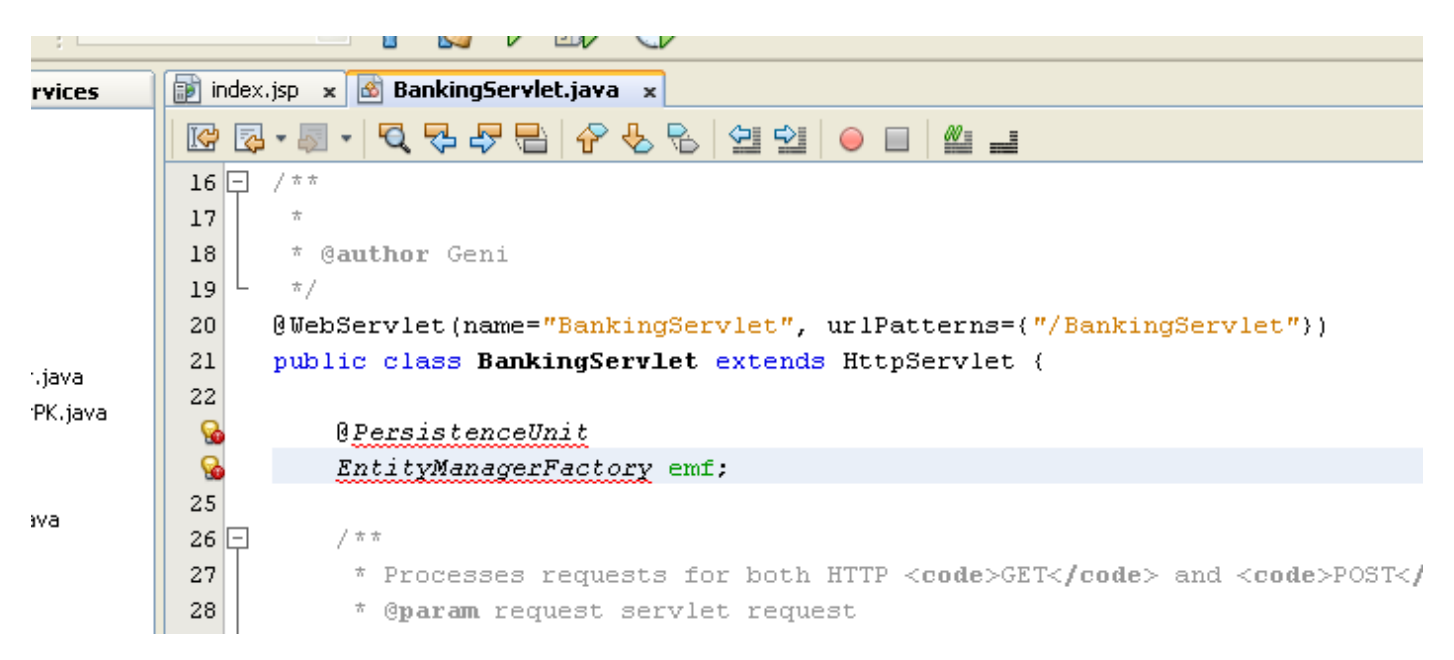

Arrange the imports. Click on the red point on the left shown by NetBeans.

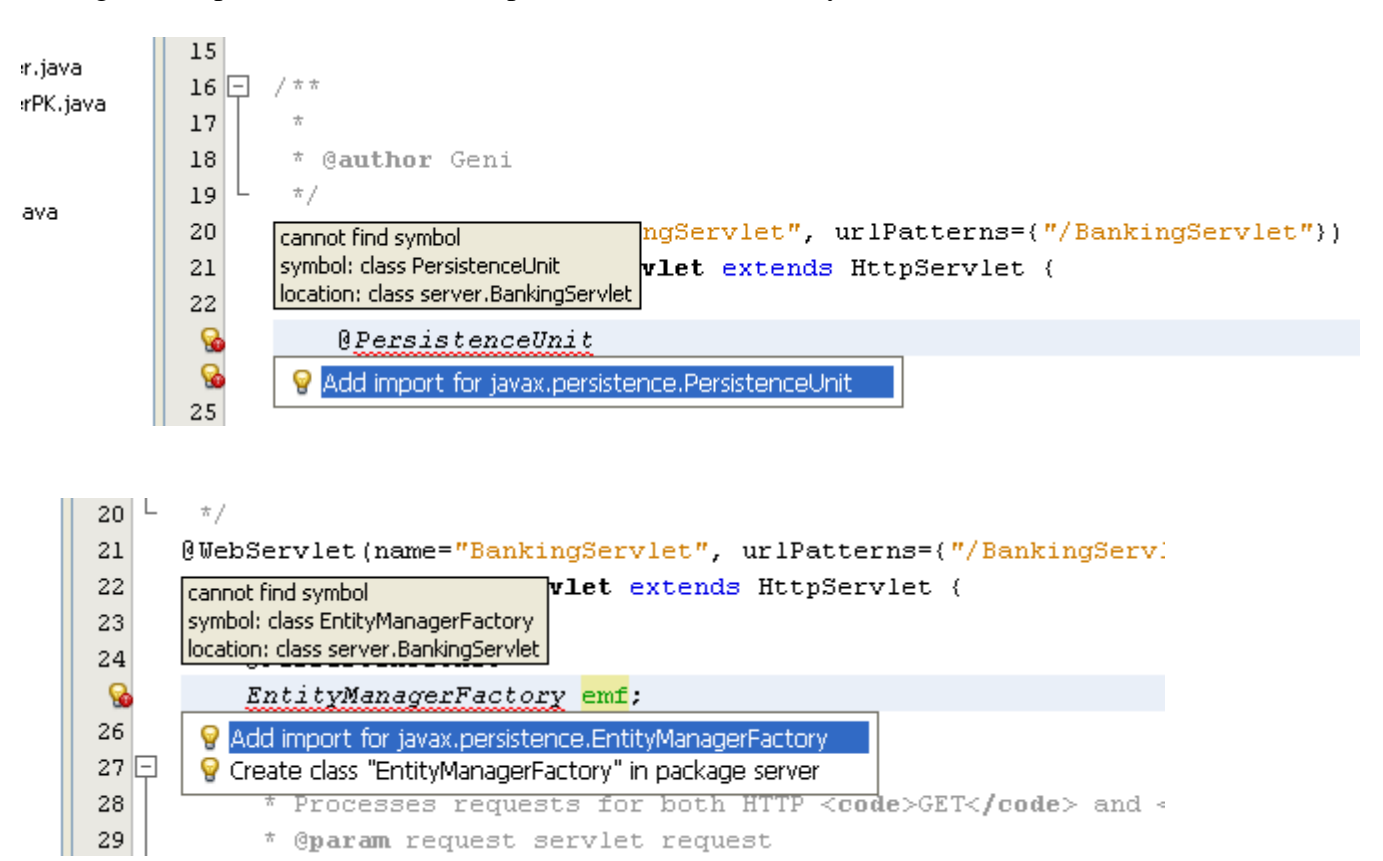

You will see that in the imports there are two more lines:

| 8 5 | - | import | java.io.IOException;                               |
|-----|---|--------|----------------------------------------------------|
| 9   |   | import | java.io.PrintWriter;                               |
| 10  |   | import | javax.persistence.EntityManagerFactory;            |
| 11  |   | import | javax.persistence.PersistenceUnit;                 |
| 12  |   | import | javax.servlet.ServletException;                    |
| 13  |   | import | javax.servlet.annotation.WebServlet;               |
| 14  |   | import | javax.servlet.http.HttpServlet;                    |
| 15  |   | import | javax.servlet.http.HttpServletRequest;             |
| 16  | L | import | <pre>javax.servlet.http.HttpServletResponse;</pre> |
| 17  |   |        |                                                    |

Now we go the point of generating the webpage.

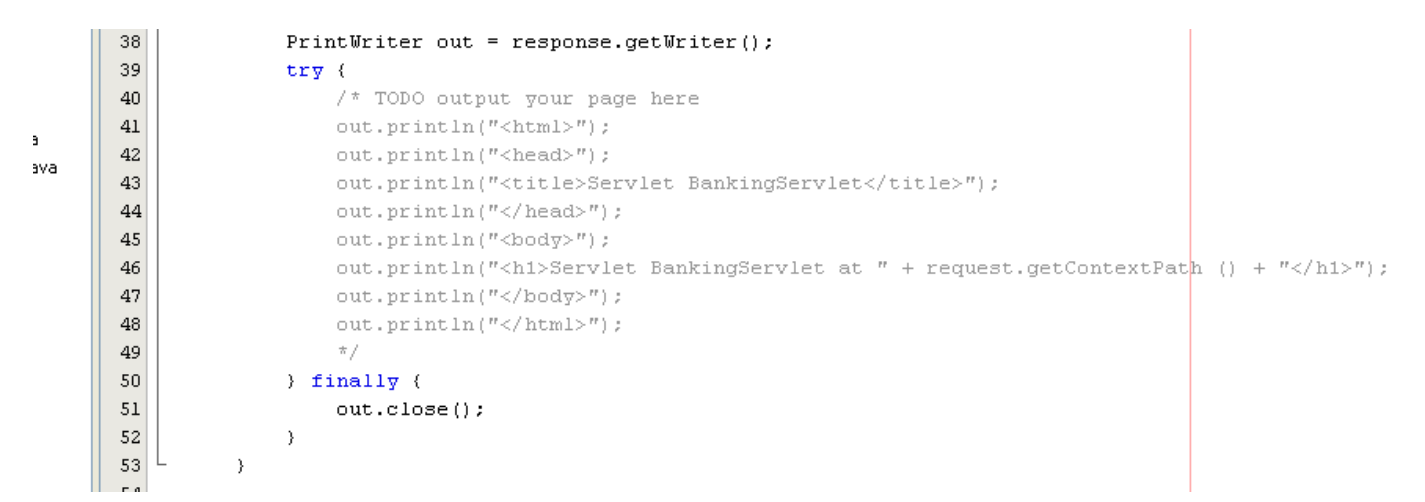

Uncomment the commented part as follows:

```
38
                    PrintWriter out = response.getWriter();
      39
                    try (
      40
                        // TODO output your page here
      41
                        out.println("<html>");
      42
                        out.println("<head>");
/a
      43
                        out.println("<title>Servlet BankingServlet</title>");
      44
                        out.println("</head>");
      45
                        out.println("<body>");
                        out.println("<h1>Servlet BankingServlet at " + request.getContextPath () + "</h1>");
      46
      47
                        out.println("</body>");
                        out.println("</html>");
      48
      49
      50
                    } finally {
      51
                        out.close();
      52
                    }
      53
                }
```

Now let us use the EJB we created. Perform the following operations:

|                      |                                                                                                 | javax.persistence.EntityManagerFactory                                             |
|----------------------|-------------------------------------------------------------------------------------------------|------------------------------------------------------------------------------------|
| Services             | 🗊 index.jsp 🗙 🚳 BankingServlet.java 🗙                                                           |                                                                                    |
|                      | 📴 💀 - 🔍 🔍 🖓 🖓 🖶 🔗 😓 🗠                                                                           | public <u>EntityManager</u> createEntityManager()                                  |
|                      | 36 🗐 🛛 throws ServletException,                                                                 | Create a new application-managed EntityManager. This method returns a new          |
|                      | 37 response.setContentTy                                                                        | EntityManager instance each time it is invoked. The isOpen method will return true |
| 20                   | 38 PrintWriter out = res                                                                        | on the returned instance.                                                          |
|                      | 39 try (                                                                                        |                                                                                    |
| ut iava              | 40 // TODO output yo                                                                            |                                                                                    |
| itcustomer java      | 41 out.println(" <htm< th=""><th>Returns:</th></htm<>                                           | Returns:                                                                           |
| structomerPK java    | 42 out.println(" <hea< td=""><td>entity manager instance</td></hea<>                            | entity manager instance                                                            |
| her java             | 43 out.println(" <tit< td=""><td>Throws:</td></tit<>                                            | Throws:                                                                            |
|                      | 44 out.println(" <td>IllegalStateException - if the entity manager factory has been closed</td> | IllegalStateException - if the entity manager factory has been closed              |
| -Sarulat java        | 45 out.println(" <bod< th=""><th></th></bod<>                                                   |                                                                                    |
| goer viec, java      | 46 out.println(" <hi></hi>                                                                      |                                                                                    |
|                      | 47                                                                                              |                                                                                    |
|                      | 48 Customer cust = e                                                                            | mf.                                                                                |
| iles                 | 49                                                                                              | 😑 close () void 📥                                                                  |
| 100                  | 50 out.println(" <th>\ominus createEntityManager() EntityManager</th>                           | \ominus createEntityManager() EntityManager                                        |
|                      | 51 out.println(" <td>🕘 createEntityManager(Map map) EntityManager</td>                          | 🕘 createEntityManager(Map map) EntityManager                                       |
|                      | 52                                                                                              | 🥥 equals (Object obj) boolean                                                      |
|                      | 53 ) finally (                                                                                  | \ominus getCache() Cache                                                           |
|                      | 54 out.close();                                                                                 | ⊖ getClass() Class                                                                 |
|                      | 55 }                                                                                            | <pre> getCriteriaBuilder() CriteriaBuilder </pre>                                  |
|                      | 56 L }                                                                                          | <pre> getMetamodel() Metamodel </pre>                                              |
|                      | 57                                                                                              | \ominus getPersistenceUnitUtil() PersistenceUnitUtil                               |
|                      | 58 + HttpServlet methods. Clic                                                                  | <pre> getProperties() Map<string, object=""> </string,></pre>                      |
|                      | 93                                                                                              | \ominus hashCode() int                                                             |
|                      |                                                                                                 | 🥥 isOpen() boolean                                                                 |
| ator 🗦 🛪             | Output                                                                                          | <pre>ontify() void</pre>                                                           |
| ~                    | 🕪 🛛 Java DB Database Process 🗴 🛛 GlassFish v3 🛛                                                 | 😑 notifyAll() void                                                                 |
|                      |                                                                                                 | 😑 toString() String                                                                |
| rvletRequest reque 🔽 | mpile-jsps:                                                                                     | 😑 wait() void                                                                      |
| >                    | itializing                                                                                      | 🕒 wait(long timeout) void 🔽                                                        |
| _                    |                                                                                                 |                                                                                    |

Then:

| : L    |      |                                                                                                    |                | javay persistence EntituManager                                                  |
|--------|------|----------------------------------------------------------------------------------------------------|----------------|----------------------------------------------------------------------------------|
| es     | 🗊 in | dex.jsp 🗴 🐼 BankingServlet.java 🗙                                                                                                    |                | Javax.persistencea.cmutymanager_                                                 |
|        |      | <b>◎·◎·○·○·○·○·○·○·○·○·○·○·○·○·○·○·○·○·○·○·○·○·○·○·○·○·○·○·○·○·○·○·○·○·○·○·○·○·○·○·○·○·○·○·○·○·○·○·○·○·○·○·○·○·○·○·○·○·○·○·○·○·○·○·○·○·○·○·○·○·○·○·○·○·○·○···········</b> |                | public <u>Querv</u> createNamedQuery( <u>String</u> name)                        |
|        | 36   | throws ServletException, IOException {                                                                                                    |                | Create an instance of Query for executing a named query (in the Java Persistence |
|        | 37   | response.setContentType("text/html;                                                                                                    | charset=       | query language or in native SQL).                                                |
|        | 38   | PrintWriter out = response.getWrite                                                                                                    | r();           |                                                                                  |
|        | 39   | try (                                                                                                    |                |                                                                                  |
|        | 40   | // TODO output your page here                                                                                                    |                | Parameters:                                                                      |
| ava    | 41   | <pre>out.println("<html>");</html></pre>                                                                                                    |                | name - the name of a query defined in metadata                                   |
| ' iava | 42   | <pre>out.println("<head>");</head></pre>                                                                                                    |                | Returns:                                                                         |
|        | 43   | out.println(" <title>Servlet Ban</title>                                                                                                    | kingServ       | the new query instance                                                           |
|        | 44   | <pre>out.println("");</pre>                                                                                                    |                | Throws:                                                                          |
|        | 45   | <pre>out.println("<body>");</body></pre>                                                                                                    |                | java.lang.lilegalArgumentException - If a query has not been defined             |
| '      | 46   | out.println(" <h1>Servlet Bankin</h1>                                                                                                    | gServlet       | with the given name or it the query string is tound to be invalid                |
|        | 47   |                                                                                                    |                |                                                                                  |
|        | 48   | Customer cust = emf.createEntit                                                                                                    | yManager       | ().                                                                              |
|        | 49   |                                                                                                    |                | 😑 clear ()                                                                       |
|        | 50   | <pre>out.println("");</pre>                                                                                                    |                | 😑 close ()                                                                       |
|        | 51   | <pre>out.println("");</pre>                                                                                                    |                | <pre>Ocontains(Object entity) bc</pre>                                           |
|        | 52   |                                                                                                    |                | <pre>oreateNamedQuery(String name)</pre>                                         |
|        | 53   | ) finally (                                                                                                    |                | <pre>OcreateNamedQuery(String name, Class<t> resultClass) TypedQue</t></pre>     |
|        | 54   | out.close();                                                                                                    |                | <pre>oreateNativeQuery(String sqlString)</pre>                                   |
|        | 55   | }                                                                                                    |                | createNativeQuery(String sqlString, Class resultClass)                           |
|        | 56   | L }                                                                                                    |                | <pre>OcreateNativeQuery(String sqlString, String resultSetMapp</pre>             |
|        | 57   |                                                                                                    |                | <pre>OcreateQuery(CriteriaQuery<t> criteriaQuery) TypedQue</t></pre>             |
|        | 58   | <ul> <li>HttpServlet methods. Click on the + sig</li> </ul>                                                                                                    | yn on the      | 🔵 createQuery(String qlString)                                                   |
|        | 93   |                                                                                                    |                | createQuery(String qlString, Class <t> resultClass) TypedQue</t>                 |
|        | 04   | <u>،</u>                                                                                                    |                | 😑 detach(Object entity)                                                          |
| ₽×     | Outp | put                                                                                                    |                | <pre>equals(Object obj) bc</pre>                                                 |
| ~      |      | Java DB Database Process 🗴 GlassFish v3 Domain 🗴 WebBan                                                                                                    | ikingApp (run) | <pre>find(Class<t> entityClass, Object primaryKey)</t></pre>                     |
|        |      | -ombite:                                                                                                    |                | <pre>● find(Class<t> entityClass, Object primaryKey, LockModeType</t></pre>      |
|        |      | compile-jsps:                                                                                                    |                |                                                                                  |

#### You have now:

| 44       | <pre>out.println("");</pre>                                                 |
|----------|-----------------------------------------------------------------------------|
| 45       | <pre>out.println("<body>");</body></pre>                                    |
| 46<br>47 | out.println(" <h1>Servlet BankingServlet at " + request.getContextPat}</h1> |
| 9<br>29  | Customer cust = emf.createEntityManager().createNamedQuery(null)            |
| 49       |                                                                             |

Go to the EJB Customer.java and copy a query name as follows:

```
14
                               import javax.persistence.iu;
Source Packages
                         13
                               import javax.persistence.NamedQueries;
🕮 db
                         14
                               import javax.persistence.NamedQuery;
  🚳 Account.java
                            import javax.persistence.Table;
                         15

    Accountcustomer.java

                         16
  AccountcustomerPK.java
                         17 - /**
  🚳 Customer.java
                         18
📴 server
                                * @author Geni
                         19
  👩 BankingServlet.java
                         20
                               */
Test Packages
                         21
                               @Entity
Libraries
                               @Table(name = "customer")
                         22
Test Libraries
                         23
                               @NamedQueries({
Configuration Files
                                   @NamedQuery(name = "Customer.findAll", query = "SELECT c FROM Customer c").
                         24
                                   @NamedQuery(name = "Customer.findByIdCustomer", query = "SELECT c FROM Cust
                         25
                                   @NamedQuery(name = "Customer.findByName", query = "SELECT c FROM Customer (
                         26
                                   @NamedQuery(name = "Customer.findBySurname", query = "SELECT c FROM Customet")
                         27
                         28
                               public class Customer implements Serializable {
                         29
                                   private static final long serialVersionUID = 1L;
                         20
                                   а ты
```

```
Copy "Customer.findAll"
```

Paste what you copied from Customer, in the following window in the servlet. Now get the results from th database as follows:

| response.setContentType("text/html;charset=UTF-8");                                    |                                                                                                   |
|----------------------------------------------------------------------------------------|---------------------------------------------------------------------------------------------------|
| <pre>PrintWriter out = response.getWriter();</pre>                                     |                                                                                                   |
| try (                                                                                  | Returns:                                                                                          |
| // TODO output your page here                                                          | a list of the results                                                                             |
| <pre>out.println("<html>");</html></pre>                                               | Throws:                                                                                           |
| <pre>out.println("<head>");</head></pre>                                               | IllegalStateException - if called for a Java Persistence query language                           |
| out.println(" <title>Servlet BankingServlet<th>UPDATE or DELETE statement</th></title> | UPDATE or DELETE statement                                                                        |
| <pre>out.println("");</pre>                                                            | QueryTimeoutException - if the query execution exceeds the query                                  |
| <pre>out.println("<body>");</body></pre>                                               | timeout value set and only the statement is rolled back                                           |
| out.println(" <h1>Servlet BankingServlet at " + re</h1>                                | is no transaction                                                                                 |
|                                                                                        | is no ularisatuon<br>Reperint eti eti eti eti straventi en liif popoimiatic locking foilo pod tho |
| <i>Customer</i> cust = emf.createEntityManager().createN                               | amedQuery("Customer.findAll").                                                                    |
|                                                                                        | ⊖equals(Object obj) boolean                                                                       |
| <pre>out.println("");</pre>                                                            | <pre>executeUpdate() int</pre>                                                                    |
| <pre>out.println("");</pre>                                                            | <pre> getClass() Class<?> </pre>                                                                  |
|                                                                                        | <pre> getFirstResult() int </pre>                                                                 |
| ) finally (                                                                            | <pre> getFlushMode() FlushModeType </pre>                                                         |
| out.close();                                                                           | <pre> getHints() Map<string, object=""> </string,></pre>                                          |
| }                                                                                      | <pre>getLockMode() LockModeType</pre>                                                             |
| }                                                                                      | <pre>getMaxResults() int</pre>                                                                    |
|                                                                                        | getParameter(String name) Parameter                                                               |
| HttpServlet methods. Click on the + sign on the left to a                              | edit 😑 getParameter(int position) Parameter                                                       |
|                                                                                        | getParameter(String name, Class <t> type) Parameter<t></t></t>                                    |
|                                                                                        | getParameter(int position, Class <t> t Parameter<t></t></t>                                       |
| ₩ × ;Ta:                                                                               | sks getParameterValue(Parameter <t> param) T</t>                                                  |
| DB Database Process × GlassFish v3 Domain × WebBankingApp (run) ×                      | 😑 🥥 getParameterValue(String name) Object                                                         |
|                                                                                        | <pre>getParameterValue(int position) Object</pre>                                                 |
| ace deployment at D:)Documents and Settings)Geni)Destron)MDU-ODGVS 21                  | <pre>     getParameters() Set<parameter<?>&gt; </parameter<?></pre>                               |
| .alizing                                                                               | <pre>getResultList() List</pre>                                                                   |

Take the first record with get(0) as follows:

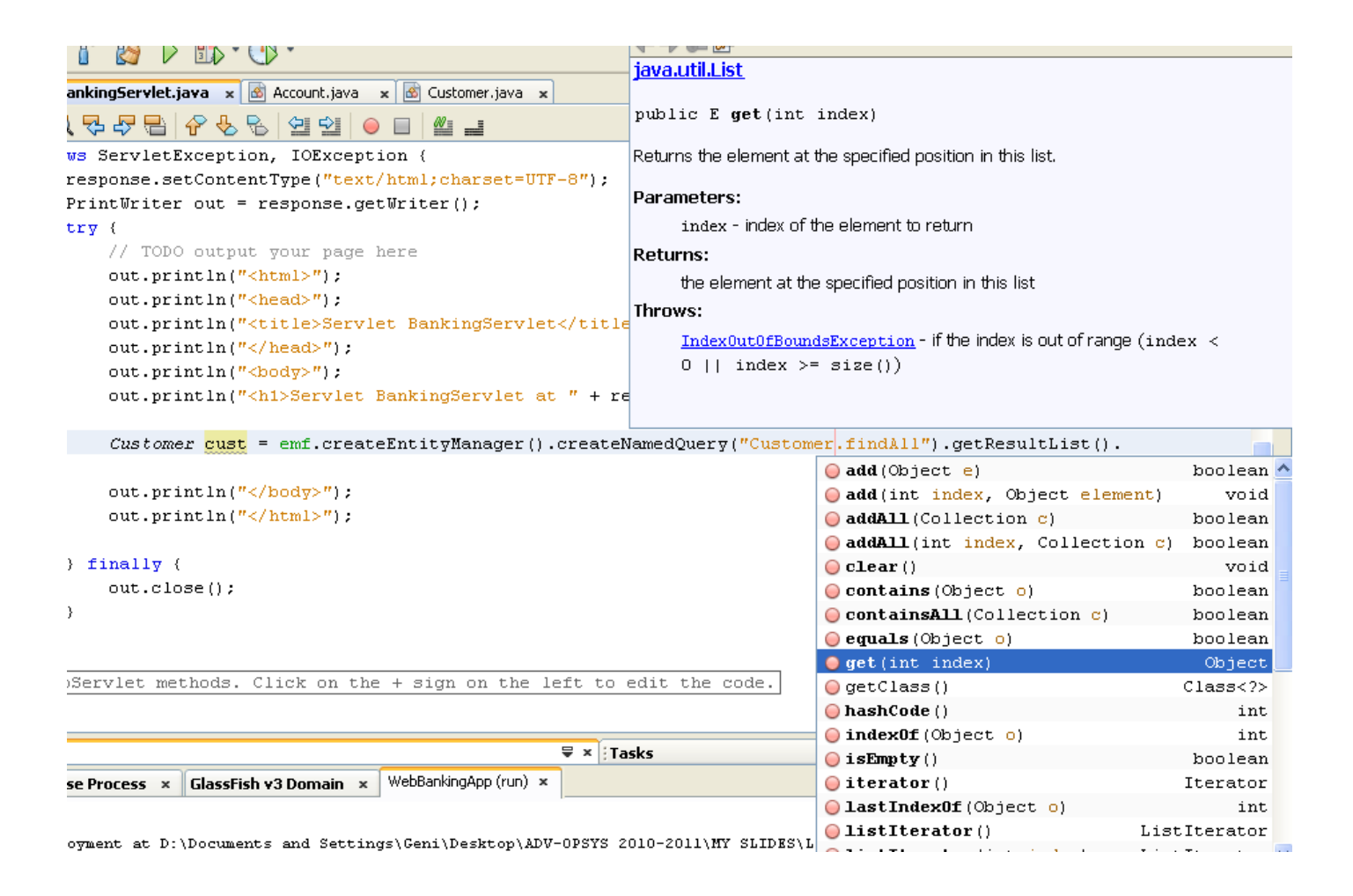

```
Now the code is:
```

```
out.println("<h1>Servlet BankingServlet at " + request.getContextPath () + "</h1>");
Customer cust = emf.createEntityManager().createNamedQuery("Customer.findAll").getResultList().get(0);
out.println("</body>");
out.println("</html>");
```

You still need to cast as follows by aadding (Customer) before the statement::

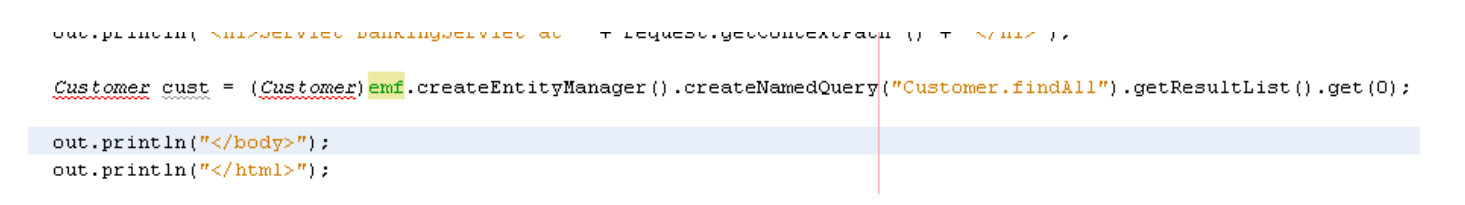

Now arrange the imports as follows:

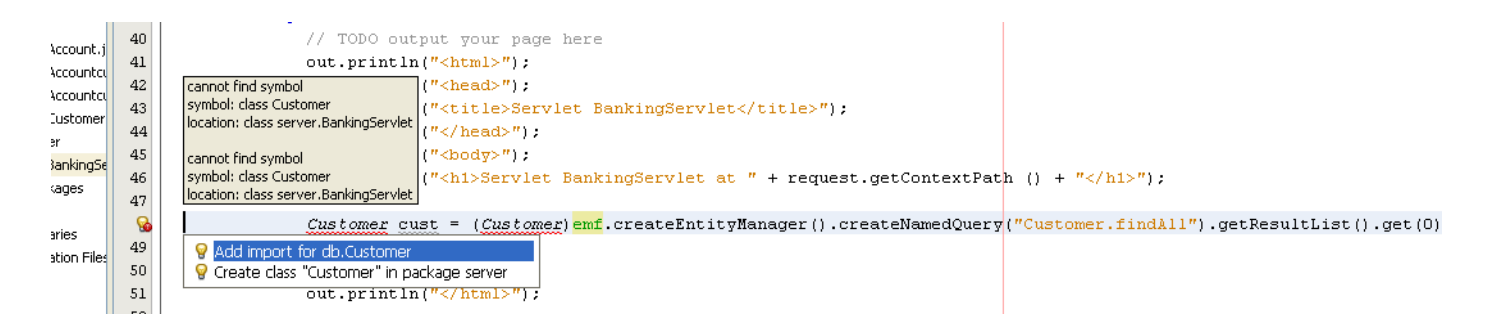

Now we need to print the data on the web page that is going to be generated by the servlet. Write the following code as shown below to get the name of the customer:

| ou |
|----|
| ou |
| ou |
|    |
|    |
|    |
|    |
|    |
|    |
|    |
|    |
|    |
|    |
|    |
| _  |
|    |
|    |
| =  |
|    |
|    |
|    |
|    |
|    |
|    |
| ~  |
|    |
|    |
|    |
|    |
| ^  |
|    |
| >  |

#### Now the code looks as follows:

Customer cust = (Customer)emf.createEntityManager().createNamedQuery("Customer.findAll").getResultList().get(0); out.println("<h2> The name of the customer is: " + cust.getName() + "</h2>");

If you want to take also the surname add as follows:

```
Customer cust = (Customer)emf.createEntityManager().createNamedQuery("Customer.findAll").getResultList().get(0);

out.println("<h2> The name of the customer is: " + cust.getName() + "</h2>");

put.println("<h2> The surname of the customer is: " + cust.getSurname() + "</h2>");
```

Save the project and run it.

| sr 📀 | SP Pag       | ge - Mo | zilla Fi         | refox        |             |               |                                      |
|------|--------------|---------|------------------|--------------|-------------|---------------|--------------------------------------|
| Eile | <u>E</u> dit | ⊻iew    | Hi <u>s</u> tory | <u>B</u> ook | marks       | <u>T</u> ools | Help                                 |
| <    |              | - C     | ×                |              | ÷.          |               | http://localhost:8080/WebBankingApp/ |
| ዾ M  | ost Visil    | ted 📄   | Getting S        | tarted       | <u> </u> La | test Hea      | dlines                               |
|      | JSP Pa       | ige     |                  |              |             |               | ÷                                    |

# Hello World!

Add the servlet name in the browser:

http://localhost:8080/WebBankingApp/BankingServlet

The following will appear:

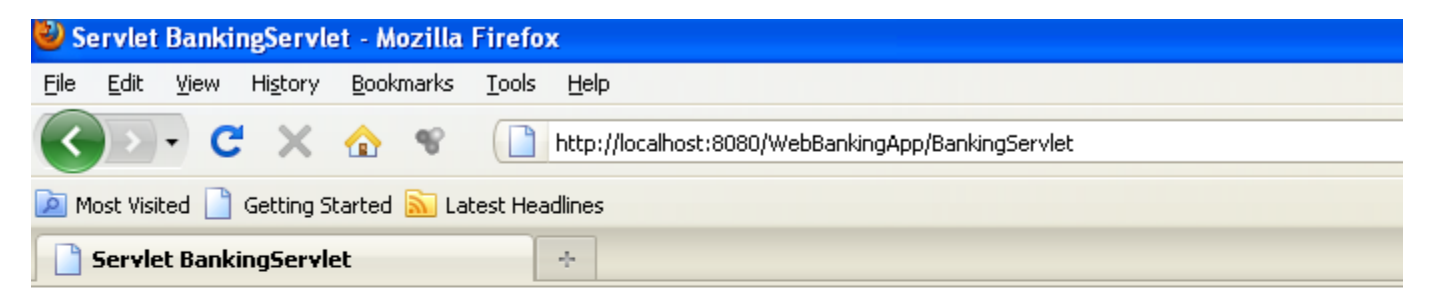

# Servlet BankingServlet at /WebBankingApp

## The name of the customer is: Leo

### The surname of the customer is: Messi

If we want to take some data about the accounts:

Go to the EJB Account.java and copy a query name as follows:

| General Source Packages<br>db<br>Account.java<br>Account.stomer.java<br>AccountcustomerPK.java<br>Customer.java                  | 12<br>13<br>14<br>15<br>16<br>17 -<br>18           | <pre>import javax.persistence.Id;<br/>import javax.persistence.NamedQueries;<br/>import javax.persistence.NamedQuery;<br/>import javax.persistence.Table;<br/>/**<br/>*</pre>                                                                    |               |
|----------------------------------------------------------------------------------------------------|----------------------------------------------------|----------------------------------------------------------------------------------------------------|---------------|
| Customer.java     server     SankingServlet.java     Goff Test Packages     Libraries     Test Libraries     Configuration Files | 17<br>18<br>19<br>20<br>21<br>22<br>23<br>24<br>25 | <pre>/** * @author Geni */ @Entity @Table(name = "account") @NamedQueries({     @NamedQuery(name = "Account.findAll", query = "SELECT a FROM Account a"),     @NamedQuery(name = "Account.findByIdAccount", query = "SELECT a FROM Account</pre> | a WHERE a.id≯ |
|                                                                                                    | 26<br>27<br>28<br>29                               | <pre>@NamedQuery(name = "Account.findByBalance", query = "SELECT a FROM Account a public class Account implements Serializable {     private static final long serialVersionUTD = 1L;     @Id</pre>                                              | WHERE a.balar |

```
Copy "Account
```

```
@Entity
@Table(name = "account")
@NamedQueries({
    @NamedQuery(name = "Account.findAll", query = "SELECT a FROM Account a"),
    @NamedQuery(name = "Account.findByIdAccount", query = "SELECT a FROM Account a
    @NamedQuery(name = "Account.findByBalance", query = "SELECT a FROM Account a
    @NamedQuery(name = "Account.findByBalance", query = "SELECT a FROM Account a
    @Public class Account implements Serializable {
    private static final long serialVersionUID = 1L;
    @Id
```

Add the following code:

| Customer cust = (Customer)emf.createEntityManager().createNamedQuery("Customer.findAll").getResultList().get(0);            |
|----------------------------------------------------------------------------------------------------|
| out.println(" <h2> The name of the customer is: " + cust.getName() + "</h2> ");                                             |
| out.println("< <u>h2&gt; The surname of</u> the customer is: " + cust.getSurname() + "");<br>[Variable account is not used] |
| Account account = (Account)emf.createEntityManager().createNamedQuery("Account.findAll").getResultList().get(0);            |

Arrange the imports by click the red point on the left shown by NetBeans:

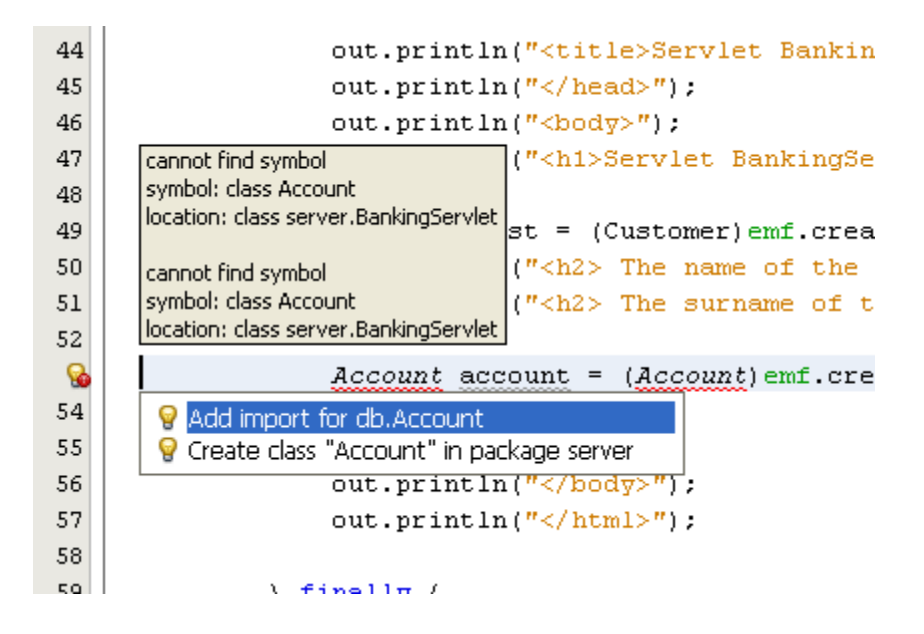

Now add the code to the id of the account and the balance as follows:

```
Account account = (Account)emf.createEntityManager().createNamedQuery("Account.findAll").getResultList().get(0);
out.println("<h2> The ID of the account is: " + account.getIdAccount () + "</h2>");
out.println("<h2> The balance of the account is: " + account.getBalance() + "</h2>");
```

Save the project. If you refresh the browser you will get:

| 🕹 Servlet BankingServlet - Mozilla Firefox          |                        |      |                  |               |       |                                                    |  |
|-----------------------------------------------------|------------------------|------|------------------|---------------|-------|----------------------------------------------------|--|
| <u>F</u> ile                                        | <u>E</u> dit           | ⊻iew | Hi <u>s</u> tory | <u>B</u> ookr | narks | Tools Help                                         |  |
| <                                                   | )>                     | - C  | ×                |               | eg .  | http://localhost:8080/WebBankingApp/BankingServlet |  |
| 🔎 Most Visited 📄 Getting Started 脑 Latest Headlines |                        |      |                  |               |       |                                                    |  |
|                                                     | Servlet BankingServlet |      |                  |               |       |                                                    |  |

# Servlet BankingServlet at /WebBankingApp

## The name of the customer is: Leo

## The surname of the customer is: Messi

# The ID of the account is: 1

# The balance of the account is: 580436.0

We can also add the ID of the customer as follows:

|                                                                                                    | db.Customer                                                                                        |                                                                                   |  |
|----------------------------------------------------------------------------------------------------|----------------------------------------------------------------------------------------------------|-----------------------------------------------------------------------------------|--|
| 🕜 💩 BankingServlet.java 🗴 💩 Account.java 🗴 💩 Customer.java 🗴                                                                                                    | <pre>public <u>Integer</u> getIdCustomer()</pre>                                                   |                                                                                   |  |
| <pre>// TODO output your page here out.println("<html>"); out.println("<html>"); out.println("<title>Servlet BankingServlet</title>" out.println("<title>Servlet BankingServlet</title>" out.println("<html>"); out.println("<html>"); out.println("<html"); out.println("<="" out.println("<html");="" th=""><th>Javadoc not found. Either Javadoc docume<br/>have not added specified Javadoc in the Ja<br/>Manager.</th><th>ntation for this item does not exist or you<br/>va Platform Manager or the Library</th></html");></html></html></html></html></html></html></html></html></html></html></html></html></html></html></html></html></html></html></html></html></html></html></html></html></pre> | Javadoc not found. Either Javadoc docume<br>have not added specified Javadoc in the Ja<br>Manager. | ntation for this item does not exist or you<br>va Platform Manager or the Library |  |
| out.println(" <h2> The surname of the customer is: "</h2>                                                                                                    | $=+$ $+$ $   < / h^2 >    ) +$                                                                     |                                                                                   |  |
| Suc.princing (na) the ip of the customer is. I cu                                                                                                    | eretName()                                                                                         | String                                                                            |  |
| Account account = (Account)emf.createEntityManager(                                                                                                    | getSurname()                                                                                       | String ResultList().get(0);                                                       |  |
| out.println(" <h2> The ID of the account is: " + acc</h2>                                                                                                    | o toString()                                                                                       | String                                                                            |  |
| out.println(" <h2> The balance of the account is: "</h2>                                                                                                    | <pre>equals(Object object)</pre>                                                                   | boolean                                                                           |  |
|                                                                                                    | 🔵 getClass()                                                                                       | Class                                                                             |  |
| <pre>out.println("");</pre>                                                                                                    | 🥥 getIdCustomer()                                                                                  | Integer                                                                           |  |
| <pre>out.println("");</pre>                                                                                                    | 🔵 hashCode ()                                                                                      | int                                                                               |  |
|                                                                                                    | ⊖ notify()                                                                                         | void                                                                              |  |
| ) finally (                                                                                                    | ⊖ notifyAll()                                                                                      | void                                                                              |  |
| out.close();                                                                                                    | 🔵 setIdCustomer(Integer idCust                                                                     | omer) void                                                                        |  |
| }                                                                                                    | setName(String name)                                                                               | void                                                                              |  |
| }                                                                                                    | 🔵 setSurname(String surname)                                                                       | void                                                                              |  |
|                                                                                                    | 😡 wait()                                                                                           | void                                                                              |  |
| ₩ :                                                                                                    | 🔵 wait(long timeout)                                                                               | void                                                                              |  |
| Database Process × GlassFish v3 Domain × WebBankingApp (run) ×                                                                                                    | 🔵 wait(long timeout, int nanos                                                                     | ) void                                                                            |  |

The code is:

```
Customer cust = (Customer)emf.createEntityManager().createNamedQuery("Customer.findAll").getResultList().get(0);
out.println("<h2> The name of the customer is: " + cust.getName() + "</h2>");
out.println("<h2> The surname of the customer is: " + cust.getSurname() + "</h2>");
out.println("<h2> The ID of the customer is: " + cust.getIdCustomer() + "</h2>");
Account account = (Account)emf.createEntityManager().createNamedQuery("Account.findAll").getResultList().get(0);
out.println("<h2> The ID of the account is: " + account.getIdAccount() + "</h2>");
out.println("<h2> The ID of the account is: " + account.getIdAccount() + "</h2>");
```

If you refresh the browser you will get:

| ど Se                                                | Servlet BankingServlet - Mozilla Firefox |         |                  |               |       |                                                    |  |  |
|-----------------------------------------------------|------------------------------------------|---------|------------------|---------------|-------|----------------------------------------------------|--|--|
| Eile                                                | <u>E</u> dit                             | ⊻iew    | Hi <u>s</u> tory | <u>B</u> ookn | narks | Tools Help                                         |  |  |
| <                                                   | )>                                       | - C     | ×                |               | 8     | http://localhost:8080/WebBankingApp/BankingServlet |  |  |
| 🖻 Most Visited 📄 Getting Started 🔊 Latest Headlines |                                          |         |                  |               |       |                                                    |  |  |
|                                                     | 5ervle                                   | t Banki | ngServl          | et            |       | ÷                                                  |  |  |

# Servlet BankingServlet at /WebBankingApp

### The name of the customer is: Leo

### The surname of the customer is: Messi

### The ID of the customer is: 1

### The ID of the account is: 1

## The balance of the account is: 580436.0

If we want to add the relationship between the customer and the account add the following:

```
Customer cust = (Customer)emf.createEntityManager().createNamedQuery("Customer.findÅll").getResultList().get(0);
out.println("<h2> The name of the customer is: " + cust.getName() + "</h2>");
out.println("<h2> The surname of the customer is: " + cust.getSurname() + "</h2>");
out.println("<h2> The ID of the customer is: " + cust.getIdCustomer() + "</h2>");
Accountcustomer accCust = (Accountcustomer)emf.createEntityManager().createNamedQuery("Accountcustomer.findÅll").getResultList().get(0)
out.println("<h2> The customer with account ID: " + accCust.getAccountcustomerPK().getIdAccount() + " has the ID: " +
accCust.getAccountcustomerPK().getIdCustomer() + "</h2>");
Account account = (Account)emf.createEntityManager().createNamedQuery("Account.findÅll").getResultList().get(0);
out.println("<h2> The ID of the account is: " + account.getIdAccount() + "</h2>");
out.println("<h2> The ID of the account is: " + account.getIdAccount() + "</h2>");
account account = (Account)emf.createEntityManager().createNamedQuery("Account.findÅll").getResultList().get(0);
out.println("<h2> The ID of the account is: " + account.getIdAccount() + "</h2>");
out.println("<h2> The balance of the account is: " + account.getBalance() + "</h2>");
```

Refresh the browser and you will get the following:

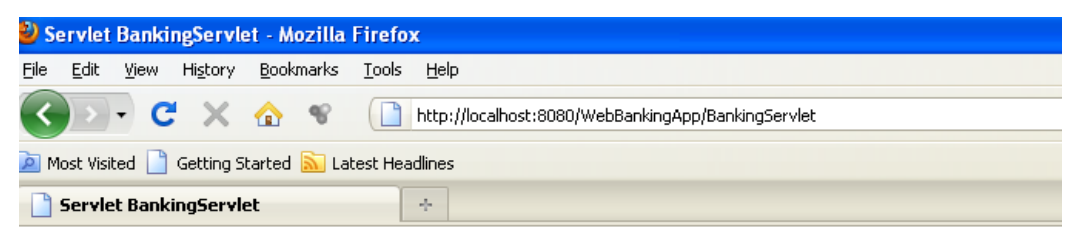

# Servlet BankingServlet at /WebBankingApp

The name of the customer is: Leo

The surname of the customer is: Messi

The ID of the customer is: 1

The customer with account ID: 1 has the ID: 1

The ID of the account is: 1

The balance of the account is: 580436.0

#### 3. Developing the client interface of the web banking application

Developing a client interface to ask for the accounts of a customer with a certain ID.

First of all we should develop a servlet that takes the input from the user and sends it to a processing servlet that reads the data from the database.

To complete this task perform the following steps:

Create a Servlet:

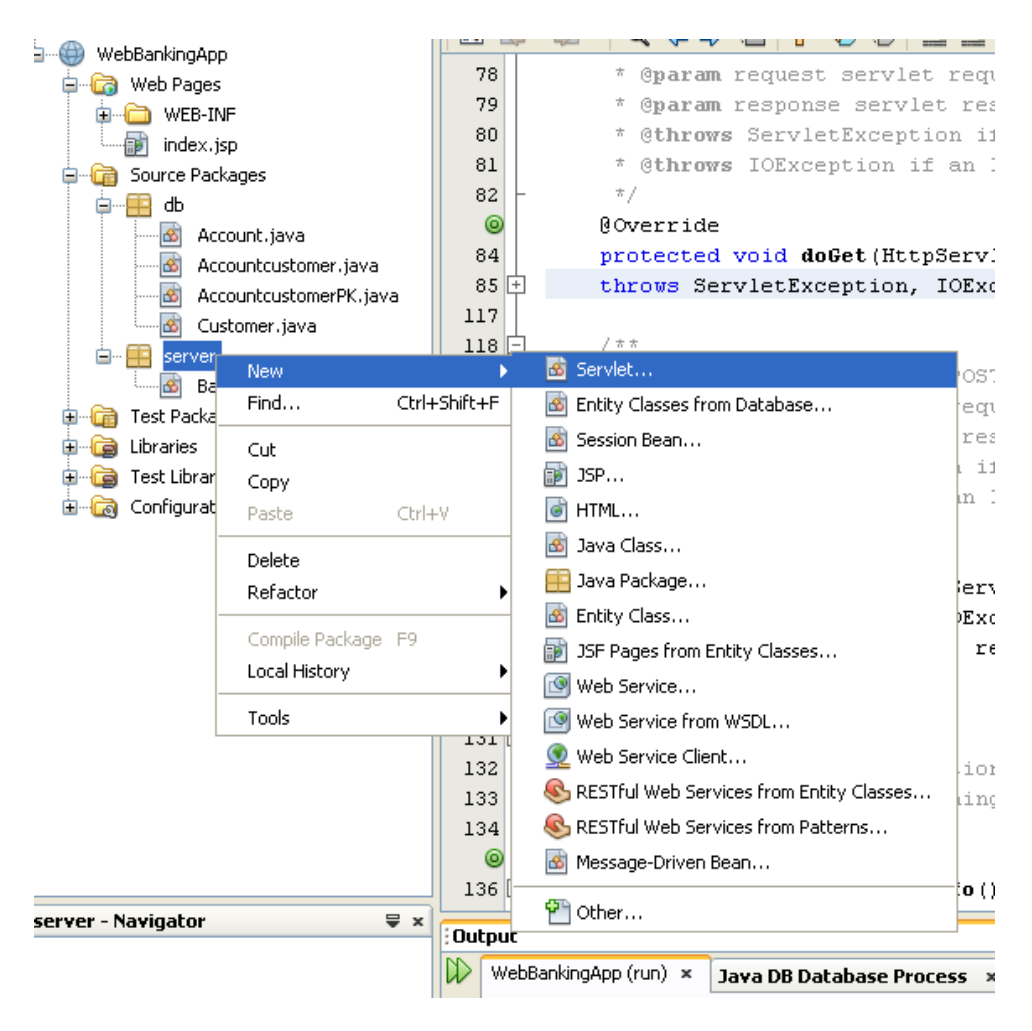

| 🕽 New Servlet 📃                                                                                       |                       |                                                                                 |  |  |  |  |
|----------------------------------------------------------------------------------------------------|-----------------------|---------------------------------------------------------------------------------|--|--|--|--|
| Steps                                                                                                 | Name and L            | ocation                                                                         |  |  |  |  |
| <ol> <li>Choose File Type</li> <li>Name and Location</li> <li>Configure Servlet Deployment</li> </ol> | Class <u>N</u> ame:   | BankUser                                                                        |  |  |  |  |
|                                                                                                    | <u>P</u> roject:      | WebBankingApp                                                                   |  |  |  |  |
|                                                                                                    | Location:             | Source Packages                                                                 |  |  |  |  |
|                                                                                                    | Pac <u>k</u> age:     | server                                                                          |  |  |  |  |
|                                                                                                    | <u>C</u> reated File: | 5 2010-2011\MY SLIDES\LESSON 9\Test\WebBankingApp\src\java\server\BankUser.java |  |  |  |  |
|                                                                                                    |                       |                                                                                 |  |  |  |  |
|                                                                                                    |                       |                                                                                 |  |  |  |  |
|                                                                                                    |                       | < <u>B</u> ack Next > <u>F</u> inish Cancel <u>H</u> elp                        |  |  |  |  |

| New Servlet                                                                                               |                                                              |                                                                                                    | $\mathbf{X}$                              |
|----------------------------------------------------------------------------------------------------|--------------------------------------------------------------|----------------------------------------------------------------------------------------------------|-------------------------------------------|
| Steps                                                                                                    | Configure Servlet D                                          | Deployment                                                                                                    |                                           |
| <ol> <li>Choose File Type</li> <li>Name and Location</li> <li>Configure Servlet<br/>Deployment</li> </ol> | Register the Servlet w<br>specify patterns that i<br>commas. | ith the application by giving the Servlet an internal name<br>identify the URLs that invoke the Servlet. Separate multip<br>o deployment descriptor (web.xml) | (Servlet Name). Then<br>ble patterns with |
|                                                                                                    | <u>⊂</u> lass Name:                                          | server.BankUser                                                                                                    |                                           |
|                                                                                                    | <u>S</u> ervlet Name:                                        | BankUser                                                                                                    |                                           |
|                                                                                                    | <u>U</u> RL Pattern(s):                                      | /BankUser                                                                                                    |                                           |
|                                                                                                    | Initialization Paran                                         | neters:                                                                                                    |                                           |
|                                                                                                    | Name                                                         | Value                                                                                                    | New                                       |
|                                                                                                    |                                                              |                                                                                                    | <u>E</u> dit                              |
|                                                                                                    |                                                              |                                                                                                    | Delete                                    |
|                                                                                                    |                                                              |                                                                                                    |                                           |
|                                                                                                    |                                                              | < <u>B</u> ack Next > <u>Finish</u>                                                                                                    | Cancel <u>H</u> elp                       |

This is what you get:

| webbankingapp - NetBeans IDE 6.8               |                                                                                                    |
|------------------------------------------------|----------------------------------------------------------------------------------------------------|
| <u>File Edit View Navigate Source Refactor</u> | <u>Run D</u> ebug Profile Tea <u>m</u> Tools <u>W</u> indow <u>H</u> elp                                                                    |
| 참 🖆 😫 🗣 🤛 🧰                                    |                                                                                                    |
| Proj 4 × Files Services                        | Start Page 🗴 🐻 BankingServlet.java 🗴 🐻 ResponseServlet.java 🗴 🕷 AccountcustomerPK.java 🗴 🖓 Accountcustomer.java 🗴                           |
| 🚛 💮 hello2                                     |                                                                                                    |
| 😑 🤲 WebBankingApp                              | 7                                                                                                    |
| 🗐 🕼 Web Pages                                  | 8 import java.io.IOException;                                                                                                    |
| WEB-INF                                        | 9 import java.io.PrintWriter;                                                                                                    |
| index.jsp                                      | 10 import javax.servlet.ServletException;                                                                                                   |
| a                                              | 11 import javax.servlet.annotation.WebServlet;                                                                                              |
| Account.java                                   | 12 import javax.servlet.http.HttpServlet;                                                                                                   |
| Accountcustomer.java                           | 13 import javax.servlet.http.HttpServletRequest;                                                                                            |
| AccountcustomerPK.java                         | 14 <sup>L</sup> import javax.servlet.http.HttpServletResponse;                                                                              |
| Customer.java                                  |                                                                                                    |
| 😑 📲 server                                     |                                                                                                    |
|                                                | 1) " t Canthar Cani                                                                                                    |
| 🖾 🙆 BankingServlet.java                        | 19 ×/                                                                                                    |
| Test Packages                                  | 20 RWebServlet(name="BankUser", urlPatterns=("/BankUser"))                                                                                  |
|                                                | 21 public class BankUser extends HttpServlet {                                                                                              |
| Harding Test Libraries                         | 22                                                                                                    |
| ±                                              | 23 🖵 / **                                                                                                    |
|                                                | 24 * Processes requests for both HTTP <code>GET</code> and <code>POST</code> methods.                                                       |
|                                                | 25 * @param request servlet request                                                                                                    |
|                                                | 26 * @param response servlet response                                                                                                    |
|                                                | 27 * @throws ServletException if a servlet-specific error occurs                                                                            |
|                                                | 28 * Gthrows IOException if an I/O error occurs                                                                                             |
|                                                |                                                                                                    |
|                                                | <pre>sourcested void processkequest(httpservietkequest request, httpservietkesponse response) in three ServietFycaption IOFycaption (</pre> |
|                                                | 32 response setContentTune("text/hml:charset=UTE-8").                                                                                       |
|                                                | response.seconcentrype("cext/nem; endrsec-off-o");                                                                                          |

Now to the part of the code as follows:

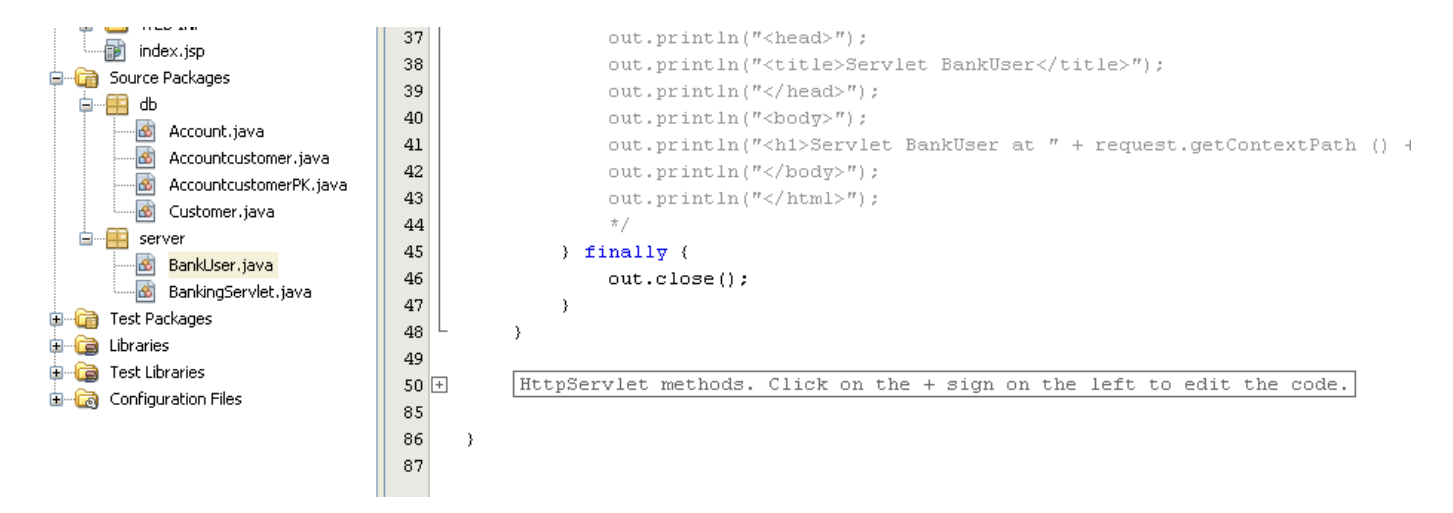

Click on the Plus symbol (line 50 here)

| 49   |                                                                                                    |
|------|----------------------------------------------------------------------------------------------------|
| 50 🗄 | ] // <editor-fold defaultstate="collapsed" desc="HttpServlet methods. Click on the + sign on the left to edit the code."></editor-fold> |
| 51 🗄 |                                                                                                    |
| 52   | * Handles the HTTP <code>GET</code> method.                                                                                             |
| 53   | * Oparam request servlet request                                                                                                    |
| 54   | * @param response servlet response                                                                                                    |
| 55   | * @throws ServletException if a servlet-specific error occurs                                                                           |
| 56   | * @throws IOException if an I/O error occurs                                                                                            |
| 57   | - */                                                                                                    |
| 0    | 00verride                                                                                                    |
| 59   | protected void doGet(HttpServletRequest request, HttpServletResponse response)                                                          |
| 60 E | throws ServletException, IOException (                                                                                                  |
| 61   | <pre>processRequest (request, response);</pre>                                                                                          |
| 62   | - )                                                                                                    |
|      |                                                                                                    |

We have to develop now the method doGet.

Add the following code within the body of doGet :

```
@Override
protected void doGet(HttpServletRequest request, HttpServletResponse response)
throws ServletException, IOException {
    response.setContentType("text/html");
    response.setBufferSize(8192);
    PrintWriter out = response.getWriter();
    out.println("<html>" + "<head><title> Bank User Page </title></head>");
    // then write the data of the response
    out.println(
            "<body bgcolor=\"#fffffff\">"
            + "<h2>Insert the ID of the customer for which you want to know the accounts</h2>"
            + "<form method=\"get\">"
            + "<input type=\"text\" name=\"idcustomer\" size=\"25\">"
            + "" + "<input type=\"submit\" value=\"Submit\">"
            + "<input type=\"reset\" value=\"Reset\">" + "</form>");
    String username = request.getParameter("idcustomer");
    if ((username != null) && (username.length() > 0)) {
        RequestDispatcher dispatcher = getServletContext()
                                           .getRequestDispatcher(
                    "/BankingServlet");
        if (dispatcher != null) {
            dispatcher.include(request, response);
        3
    }
    out.println("</body></html>");
    out.close();
}
```

Fix the imports:

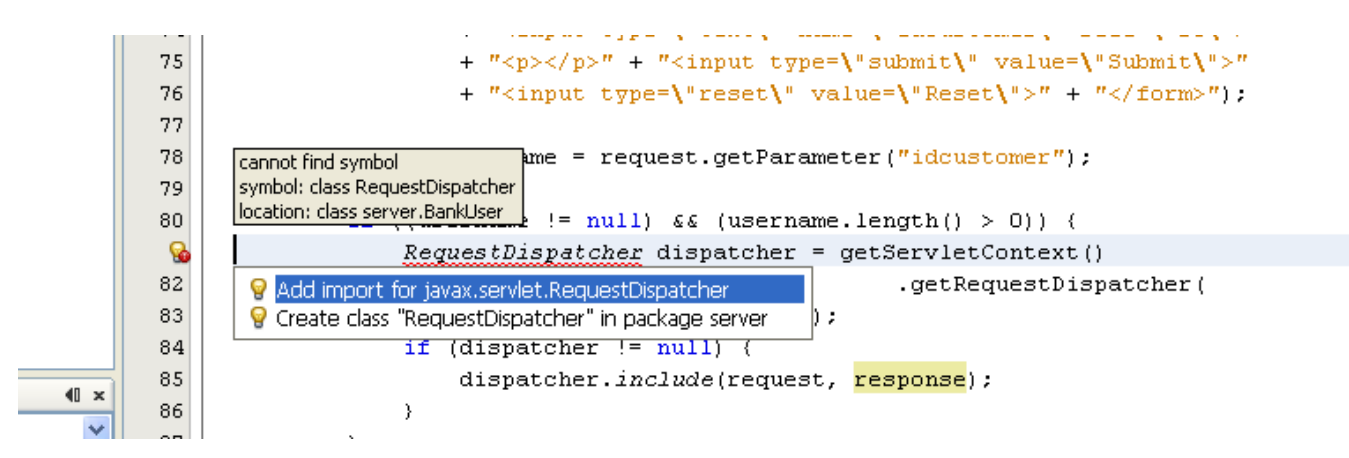

If you run the file you will see that we have developed the following page:

| ustomer.java                       | 65                             |               | res |  |
|------------------------------------|--------------------------------|---------------|-----|--|
| 🚳 🛛 BankUser, java                 |                                |               | Pri |  |
| 🔤 BankingServle                    | Open                           |               | out |  |
| - 🛅 Test Packages                  | Cut                            |               |     |  |
| - 違 Libraries                      | Сору                           |               | 11  |  |
| i Test Libraries                   | Paste                          | Ctrl+V        | out |  |
| Configuration Files                | Compile File                   | F9            |     |  |
|                                    | Rup Eile                       | Shift+E6      |     |  |
|                                    | Debua File                     | Ctrl+Shift+F5 |     |  |
|                                    | Profile File                   |               |     |  |
|                                    | Test File                      | Ctrl+F6       |     |  |
|                                    | Debug Test File                | Ctrl+Shift+F6 |     |  |
| -                                  |                                |               | Str |  |
|                                    | Add<br>Doloto                  |               |     |  |
|                                    | Seve As Templete               |               | if  |  |
| _                                  | Dave As reinplace              |               |     |  |
|                                    | Find Usages                    | Alt+F7        |     |  |
|                                    | Refactor                       | •             |     |  |
|                                    | BeanInfo Editor                |               |     |  |
| t - Navigator                      | File Members                   | CHLE12        |     |  |
| ers View                           | File Members<br>File Hierarchy |               | }   |  |
| ser :: HttpServlet                 | File fileraruliy               | ALTEI2        | out |  |
| Get(HttpServletRequest rec         | Local History                  | •             | out |  |
| Post(HttpServletRequest re-        | Tools                          | •             | pro |  |
| <pre>storyietInfo() : String</pre> | Properties                     | ,             |     |  |
|                                    |                                |               |     |  |

🖃 词 Libraries

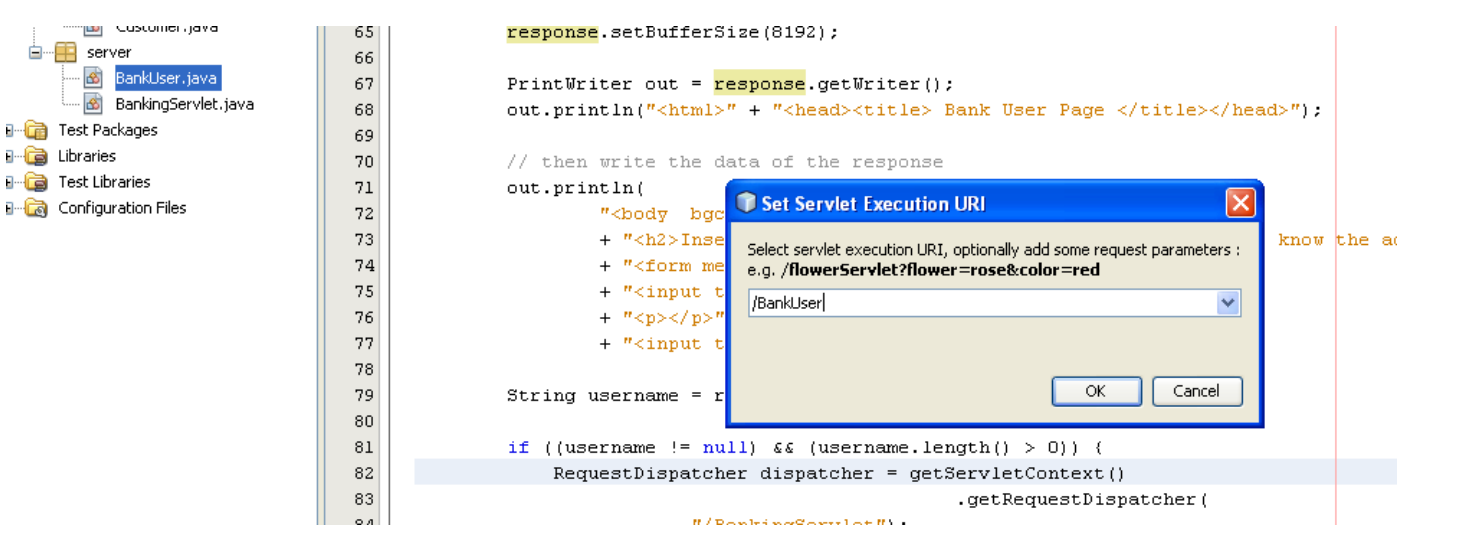

| ど в                                                 | Bank User Page - Mozilla Firefox |              |                  |                  |                 |                                              |  |  |
|-----------------------------------------------------|----------------------------------|--------------|------------------|------------------|-----------------|----------------------------------------------|--|--|
| File                                                | <u>E</u> dit                     | <u>V</u> iew | Hi <u>s</u> tory | <u>B</u> ookmarł | s <u>T</u> ools | Help                                         |  |  |
| <                                                   |                                  | - C          | ×                | <b>\$</b>        |                 | http://localhost:8080/WebBankingApp/BankUser |  |  |
| 🖻 Most Visited 📄 Getting Started 🔝 Latest Headlines |                                  |              |                  |                  |                 |                                              |  |  |
| 📑 Bank User Page 🔶                                  |                                  |              |                  |                  |                 | *                                            |  |  |

#### Insert the ID of the customer for which you want to know the accounts

| Submit | Reset |  |
|--------|-------|--|

Now we have to develop the response Servlet that will perform the query on the database:

Go the BankingServlet and click the following "Plus" as shown:

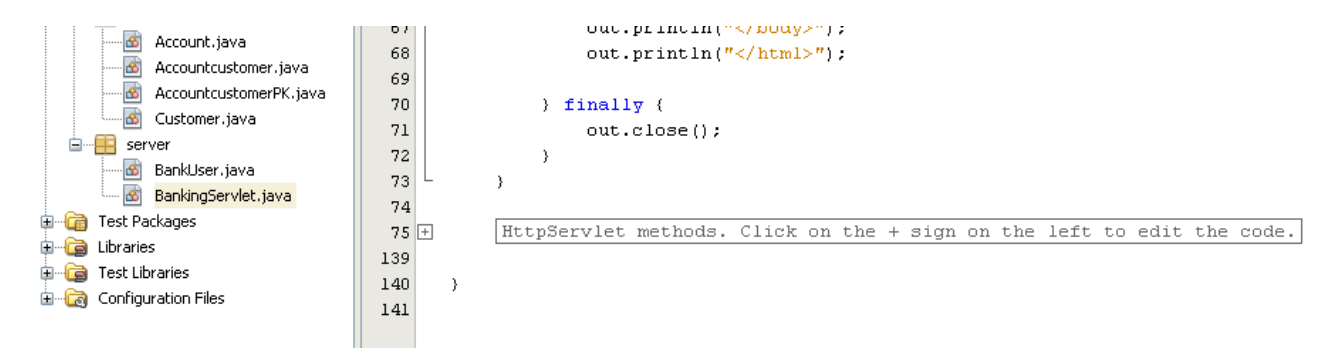

You see the following when you expand the methods:

| Customer, java                                                                                                    | 82 -<br>84<br>85 -           | <pre>*/<br/>@Override<br/>protected void doGet(HttpServletRequest request, HttpServletResponse response)<br/>throws ServletException, IOException (</pre> |
|----------------------------------------------------------------------------------------------------|------------------------------|----------------------------------------------------------------------------------------------------|
| BankingServlet.;ava     BankingServlet.;ava     Test Packages     Libraries     Test Libraries     Configuration Files | 86<br>87<br>88<br>89 -<br>90 | <pre>processRequest (request, response); } </pre>                                                                                                    |

Now write the following code within the body of the method doGet:

| <pre>@Override protected void doGet(HttpServletRequest request, HttpServletResponse respons throws ServletException, IOException (</pre> | e)                                                        |
|----------------------------------------------------------------------------------------------------|-----------------------------------------------------------|
| PrintWriter out = response.getWriter();                                                                                                  |                                                           |
| // then write the data of the response                                                                                                   |                                                           |
| String idCustomerFromUser = request.getParameter("idcustomer");                                                                          |                                                           |
|                                                                                                    |                                                           |
| <pre>if(idCustomerFromUser!=null)</pre>                                                                                                  |                                                           |
| {                                                                                                    |                                                           |
| Query nq = emf.createEntityManager().createNamedQuery("Accountcustomer.f                                                                 | indByIdCustomer");                                        |
| nq.setParameter("idCustomer", Integer.parseInt(idCustomerFromUser));                                                                     |                                                           |
| Accountcustomer accCust = (Accountcustomer)nq.getResultList().get(0);                                                                    |                                                           |
| List <accountcustomer> L = (List<accountcustomer>)nq.getResultList();</accountcustomer></accountcustomer>                                |                                                           |
| out.println(" <h2> The customer with ID: " + accCust.getAccountcustomerPK</h2>                                                           | ().getIdCustomer() + " has the following Accounts:<br>"); |
| <pre>for(int i = 0; i<l.size();i++){< pre=""></l.size();i++){<></pre>                                                                    |                                                           |
| <pre>out.println("Account ID:" + L.get(i).getAccountcustomerPK().getIdAcc )</pre>                                                        | ount() + "<br>");                                         |
| out.println("");)                                                                                                    |                                                           |

If you run the file BankUser again you can send a request to the BankingServlet:

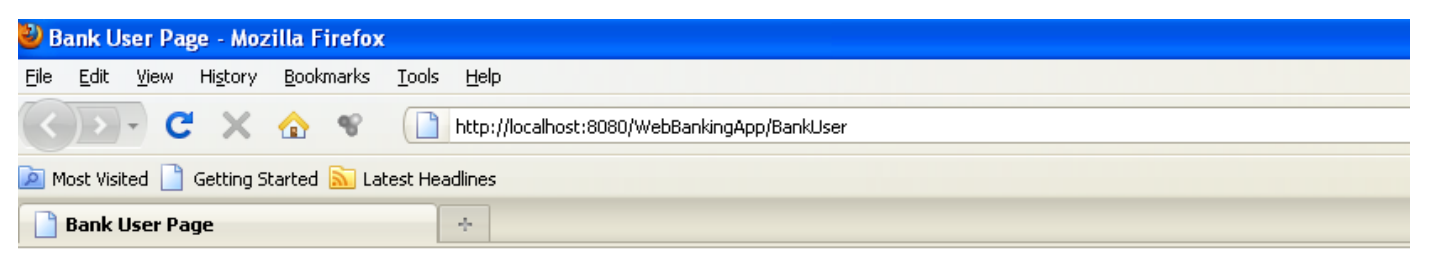

### Insert the ID of the customer for which you want to know the accounts

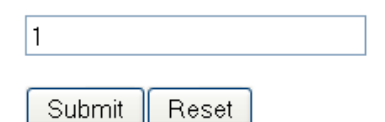

Press "Submit" and you will see the following on the page:

| 🕹 Bank User Page - Mozilla Firefox                  |                                                           |  |
|-----------------------------------------------------|-----------------------------------------------------------|--|
| <u>File Edit View History Bookmarks Tools</u>       | ; <u>H</u> elp                                            |  |
| 🔇 🖻 • C 🗙 🏠 👻 🗋                                     | http://localhost:8080/WebBankingApp/BankUser?idcustomer=1 |  |
| 🙍 Most Visited 📋 Getting Started 🔊 Latest Headlines |                                                           |  |
| 📄 Bank User Page                                    | *                                                         |  |

Insert the ID of the customer for which you want to know the accounts

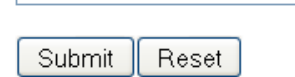

#### The customer with ID: 1 has the following Accounts: Account ID:1 Account ID:2

| 🕹 Bank User Page - Mozilla Firefox                                |                                                           |  |
|-------------------------------------------------------------------|-----------------------------------------------------------|--|
| <u>File E</u> dit <u>V</u> iew Hi <u>s</u> tory <u>B</u> ookmarks | Tools Help                                                |  |
| 🔇 > • C 🗙 🏠 😵                                                     | http://localhost:8080/WebBankingApp/BankUser?idcustomer=2 |  |
| 🙍 Most Visited 📋 Getting Started 🔊 Latest Headlines               |                                                           |  |
| Bank User Page ÷                                                  |                                                           |  |

#### Insert the ID of the customer for which you want to know the accounts

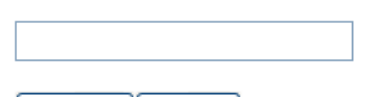

Submit Reset

#### The customer with ID: 2 has the following Accounts: Account ID:3 Account ID:4

Now we develop a method that will show all the accounts with balance greater than a certain value inserted by the user.

Change the code as follows:

```
70
              out.println(
71
                      "<body bgcolor=\"#fffffff\">"
72
                      + "<h2>Insert the ID of the customer for which you want to know the accounts</h2>"
73
                      + "<form method=\"get\">"
74
                      + "<input type=\"text\" name=\"idcustomer\" size=\"25\">"
75
                      + "" + "<input type=\"submit\" value=\"Submit\">"
                      + "<input type=\"reset\" value=\"Reset\">" + "</form>");
76
77
78
             out.println(
79
                     "<body bgcolor=\"#fffffff\">"
80
                      + "<h2>Insert the balance: </h2>"
81
                      + "<form method=\"get{">"}
82
                      + "<input type=\"text\" name=\"balance\" size=\"25\">"
                      + "" + "<input type=\"submit\" value=\"Submit\">"
83
84
                      + "<input type=\"reset\" value=\"Reset\">" + "</form>");
85
86
              String username = request.getParameter("idcustomer");
87
              String balance = request.getParameter("balance");
88
89
             if ((username != null) && (username.length() > 0) || (balance != null) && (balance.length() > 0)) (
90
                  RequestDispatcher dispatcher = getServletContext()
91
92
                                                     .getRequestDispatcher(
                              "/BankingServlet");
93
94
                  if (dispatcher != null) {
95
                      dispatcher.include(request, response);
96
                  3
97
              }
98
99
             out.println("</body></html>");
100
             out.close();
```

Note the changes in the lines: 78-84, line 87, line 90.

If you run the file BankUser you will see the following:
| 🥹 Bank User Page - Mozilla Firefox                                                                                                    |                                              |  |  |  |
|----------------------------------------------------------------------------------------------------|----------------------------------------------|--|--|--|
| <u>File E</u> dit <u>V</u> iew Hi <u>s</u> tory <u>B</u> ookmarks                                                                                                    | Iools Help                                   |  |  |  |
| <br><br> | http://localhost:8080/WebBankingApp/BankUser |  |  |  |
| 🧕 Most Visited 📄 Getting Started 🔊 Latest Headlines                                                                                                    |                                              |  |  |  |
| 📄 Bank User Page                                                                                                    | *                                            |  |  |  |

| Submit | Reset |  |
|--------|-------|--|

## Insert the balance:

| Submit | Reset |  |
|--------|-------|--|

Now we need to extend the BankingServlet.

#### Add the following code:

|      | 20 committee                                                                                                    |
|------|----------------------------------------------------------------------------------------------------|
|      |                                                                                                    |
| 04   | protected void auget(https://ittpsetviet.equest, https://ittesponse/itsponse)                                                                 |
| 85 E | throws servicettice, lorxception (                                                                                                    |
| 86   |                                                                                                    |
| 87   | <pre>Frintwriter out = response.getwriter(); </pre>                                                                                           |
| 88   | // then write the data of the response                                                                                                    |
| 89   | String idcustomerFromUser = request.getParameter("idcustomer");                                                                               |
| 90   | String balance = request.getParameter("balance");                                                                                             |
| 91   | if (idCustomerFromUser!=null)                                                                                                    |
| 92   |                                                                                                    |
| 93   | Query nq = emf.createEntityManager().createNamedQuery("Accountcustomer.findByIdCustomer");                                                    |
| 94   | ng.setParameter("idCustomer", Integer.parseInt(idCustomerFromUser));                                                                          |
| 95   | Accountcustomer accCust = (Accountcustomer)nq.getResultList().get(0);                                                                         |
| 96   | List <accountcustomer> L = (List<accountcustomer>)nq.getResultList();</accountcustomer></accountcustomer>                                     |
| 97   | out.println(" <h2> The customer with ID: " + accCust.getAccountcustomerPK().getIdCustomer() + " has the following Accounts: <br/> /&gt;"</h2> |
| 98   | <pre>for(int i = 0; i<l.size();i++)(< pre=""></l.size();i++)(<></pre>                                                                         |
| 99   | out.println("Account ID:" + L.get(i).getAccountcustomerPK().getIdAccount() + "<br>>");                                                        |
| 100  | }                                                                                                    |
| 101  | out.println("");}                                                                                                    |
| 102  |                                                                                                    |
| 103  | if(balance!=null)                                                                                                    |
| L04  |                                                                                                    |
| L05  | Query nq = emf.createEntityManager().createNamedQuery(" <mark>&amp;ccount.findByBal</mark> anceGreater");                                     |
| 106  | nq.setParameter("balance", Double.parseDouble(balance));                                                                                      |
| 107  | List <account> L = (List<account>)nq.getResultList();</account></account>                                                                     |
| 108  | out.println(" <h2> The accounts will balance greater than: " + balance + " are as follows: <br/>");</h2>                                      |
| L09  | <pre>for(int i = 0; i<l.size();i++)(< pre=""></l.size();i++)(<></pre>                                                                         |
| 110  | out.println("Account ID:" + L.get(i).getIdAccount() + "<br>br />");                                                                           |
| 111  | }                                                                                                    |
| 112  | out.println("");)                                                                                                    |

Note the changes in the line 90, 103-112.

We also need to change the class Account as follows:

|                 | 10   |                                                                                                    |
|-----------------|------|----------------------------------------------------------------------------------------------------|
| _               | 17 🚍 | ] / # #                                                                                                    |
| ava             | 18   | *                                                                                                    |
| Iscome          | 19   | * @author Geni                                                                                                    |
| iscome          | 20   | · */                                                                                                    |
| java            | 21   | 0 Entity                                                                                                    |
| iouo            | 22   | <pre>@Table(name = "account")</pre>                                                                                               |
| java<br>rulot i | 23   | 0NamedQueries({                                                                                                    |
| rviet.j.        | 24   | <pre>@NamedQuery(name = "Account.findAll", query = "SELECT a FROM Account a"),</pre>                                              |
|                 | 25   | <pre>@NamedQuery(name = "Account.findByIdAccount", query = "SELECT a FROM Account a WHERE a.idAccount = :idAccount"),</pre>       |
|                 | 26   | <pre>@NamedQuery(name = "Account.findByBalance", query = "SELECT a FROM Account a UHERE a.balance = :balance"),</pre>             |
|                 | 27   | <pre>@NamedQuery(name = "Account.findByBalanceGreater", query = "SELECT a FROM Account a WHERE a.balance &gt;= :balance")})</pre> |
|                 | 28   | public class Account implements Serializable (                                                                                    |
|                 | 29   | private static final long serialVersionUID = 1L;                                                                                  |
|                 | 30   | DT9                                                                                                    |

Note the change in line 27 where we define a new SQL query to get the accounts with balance greater than a certain parameter

Now we can execute BankUser. The status of the database is the following:

| SCHEMAS                     |     |         |      |         |       |     |                |   |                 |
|-----------------------------|-----|---------|------|---------|-------|-----|----------------|---|-----------------|
| ▼ □ account                 | Ove | erview  | Outp | out     | Snipp | ets | Query 1 Result | × |                 |
| ∜ idAccount                 | ⊳   | � �     | <>>  | IA 📑    | ∎Z I  |     | 🚸   🚱 🗌        |   | Fetched 4 recor |
| Balance     accountcustomer |     | idAccou | unt  | Balance | е     |     |                |   |                 |
| customer                    | E   | 1       |      | 580436  |       |     |                |   |                 |
| ► 🖻 Views                   |     | 2       |      | 500     |       |     |                |   |                 |
| Barbaran                    |     | 3       |      | 5000    |       |     |                |   |                 |
| Dankcopy Electrony          |     | 4       |      | 1000    |       |     |                |   |                 |
| university                  |     |         |      |         |       |     |                |   |                 |
|                             |     |         |      |         |       |     |                |   |                 |

| Bank User Page - Mozilla Firefox                                  |                                              |  |  |  |  |
|-------------------------------------------------------------------|----------------------------------------------|--|--|--|--|
| <u>File E</u> dit <u>V</u> iew Hi <u>s</u> tory <u>B</u> ookmarks | Iools Help                                   |  |  |  |  |
| <>> C × 🕁 😵                                                       | http://localhost:8080/WebBankingApp/BankUser |  |  |  |  |
| 🖻 Most Visited 📄 Getting Started 🔝 Latest Headlines               |                                              |  |  |  |  |
| 📄 Bank User Page                                                  | *                                            |  |  |  |  |

| Submit | Reset |
|--------|-------|
|        |       |

# Insert the balance:

| 50     |       | ] |
|--------|-------|---|
| Submit | Reset |   |

Press Submit and you will see:

| 🕙 B                                                 | Bank User Page - Mozilla Firefox |              |                  |               |       |                                                         |  |
|-----------------------------------------------------|----------------------------------|--------------|------------------|---------------|-------|---------------------------------------------------------|--|
| <u>F</u> ile                                        | <u>E</u> dit                     | <u>V</u> iew | Hi <u>s</u> tory | <u>B</u> ooki | marks | Iools Help                                              |  |
| <                                                   |                                  | - C          | ×                |               | ¥.    | http://localhost:8080/WebBankingApp/BankUser?balance=50 |  |
| 🖻 Most Visited 📋 Getting Started 🔝 Latest Headlines |                                  |              |                  |               |       |                                                         |  |
|                                                     | Bank U                           | lser Pa      | ge               |               |       | *                                                       |  |

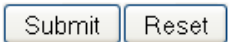

#### Insert the balance:

| Submit | Reset |  |
|--------|-------|--|

The accounts will balance greater than: 50 are as follows:

Account ID:1 Account ID:2 Account ID:3 Account ID:4

Then try with 500:

| Bank User Page - Mozilla Firefox                                                |                                                         |  |  |  |  |  |
|---------------------------------------------------------------------------------|---------------------------------------------------------|--|--|--|--|--|
| <u>File E</u> dit <u>V</u> iew Hi <u>s</u> tory <u>B</u> ookmarks <u>T</u> ools | ls <u>H</u> elp                                         |  |  |  |  |  |
| 🔇 🖻 • C × 🏠 👻 [                                                                 | http://localhost:8080/WebBankingApp/BankUser?balance=50 |  |  |  |  |  |
| 🖻 Most Visited 📋 Getting Started 🔊 Latest Headlines                             |                                                         |  |  |  |  |  |
| 🕒 Bank User Page                                                                | *                                                       |  |  |  |  |  |

| Submit Reset                                                       |
|--------------------------------------------------------------------|
| Insert the balance:                                                |
| 500                                                                |
| Submit Reset                                                       |
| 🥹 Bank User Page - Mozilla Firefox                                 |
| <u>File Edit View History Bookmarks Tools H</u> elp                |
| C X 🏠 📽 📋 http://localhost:8080/WebBankingApp/BankUser?balance=500 |
| 🖻 Most Visited 📋 Getting Started 🔊 Latest Headlines                |
| Bank User Page ÷                                                   |

Insert the ID of the customer for which you want to know the accounts

| Submit | Reset |  |
|--------|-------|--|

### Insert the balance:

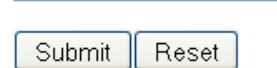

The accounts will balance greater than: 500 are as follows:

Account ID:1 Account ID:2 Account ID:3 Account ID:4 Try with 5000:

| 🕹 Bank User Page - Mozilla Firefox                                |                                                           |  |  |
|-------------------------------------------------------------------|-----------------------------------------------------------|--|--|
| <u>File E</u> dit <u>V</u> iew Hi <u>s</u> tory <u>B</u> ookmarks | Iools Help                                                |  |  |
| 🔇 🖸 • C 🗙 🏠 👻                                                     | http://localhost:8080/WebBankingApp/BankUser?balance=5000 |  |  |
| 🖻 Most Visited 📄 Getting Started 🔊 La                             | test Headlines                                            |  |  |
| 📄 Bank User Page                                                  | *                                                         |  |  |

# Insert the ID of the customer for which you want to know the accounts

Submit Reset

# Insert the balance:

5000

Submit Reset

Press "Submit":

| ど B        | Bank User Page - Mozilla Firefox |      |                  |               |       |                                                           |
|------------|----------------------------------|------|------------------|---------------|-------|-----------------------------------------------------------|
| Eile       | <u>E</u> dit                     | ⊻iew | Hi <u>s</u> tory | <u>B</u> ookm | narks | Tools Help                                                |
| <          |                                  | - C  | ×                |               | 8     | http://localhost:8080/WebBankingApp/BankUser?balance=5000 |
| <u>)</u> M | ost Visit                        | ed 📄 | Getting S        | itarted       | እ Lat | test Headlines                                            |
|            | Bank User Page ÷                 |      |                  |               |       |                                                           |

| Submit | Reset |
|--------|-------|

## Insert the balance:

| 5000   |       |  |
|--------|-------|--|
| Submit | Reset |  |

## The accounts will balance greater than: 5000 are as follows: Account ID:1 Account ID:3

We try with 6000:

| Bank User Page - Mozilla Firefox                                                |                                                           |  |  |
|---------------------------------------------------------------------------------|-----------------------------------------------------------|--|--|
| <u>File E</u> dit <u>V</u> iew Hi <u>s</u> tory <u>B</u> ookmarks <u>T</u> ools | ls <u>H</u> elp                                           |  |  |
| 🔇 🖻 • C × 🏠 👻 [                                                                 | http://localhost:8080/WebBankingApp/BankUser?balance=6000 |  |  |
| ዾ Most Visited 📋 Getting Started 脑 Latest He                                    | leadlines                                                 |  |  |
| 📄 Bank User Page                                                                | *                                                         |  |  |

Insert the ID of the customer for which you want to know the accounts

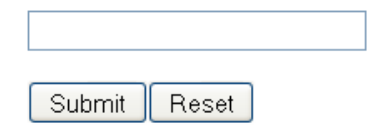

## Insert the balance:

| 6000   |       |  |
|--------|-------|--|
| Submit | Reset |  |

| 🕹 Bank User Page - Mozilla Firefox                                |                                                           |  |
|-------------------------------------------------------------------|-----------------------------------------------------------|--|
| <u>File E</u> dit <u>V</u> iew Hi <u>s</u> tory <u>B</u> ookmarks | <u>T</u> ools <u>H</u> elp                                |  |
| 🔇 🛛 • C 🗙 🏠 👻                                                     | http://localhost:8080/WebBankingApp/BankUser?balance=6000 |  |
| 🖻 Most Visited 📄 Getting Started 脑 Late                           | st Headlines                                              |  |
| 📄 Bank User Page                                                  | *                                                         |  |

| Submit | Reset |
|--------|-------|

#### Insert the balance:

| Submit | Reset |  |
|--------|-------|--|

## The accounts will balance greater than: 6000 are as follows: Account ID:1

Now we develop the interface to ask for accounts with balance that falls in a certain interval:

Make the following changes to BankUser:

```
86
              out.println(
87
                     "<body bgcolor=\"#fffffff\">"
                      + "<h2>Insert the balance intervals: </h2>"
88
89
                      + "<form method=\"get \">"
                     + "<input type=\"text\" name=\"minbalance\" size=\"25\">"
90
91
                      + "<input type=\"text\" name=\"maxbalance\" size=\"25\">"
92
                      + "" + "<input type=\"submit\" value=\"Submit\">"
93
                      + "<input type=\"eset"\"value=\"eset"\"+ "</form>");
94
95
              String username = request.getParameter("idcustomer");
              String balance = request.getParameter("balance");
96
97
              String minbalance = request.getParameter("minbalance");
              String maxbalance = request.getParameter("minbalance");
98
99
100
              if ((username != null) && (username.length() > 0) || (balance != null) && (balance.length() > 0) ||
101
102
                      ((minbalance != null && maxbalance != null) && (minbalance.length() > 0 && maxbalance.length() > 0))) (
                  RequestDispatcher dispatcher = getServletContext()
103
104
                                                     .getRequestDispatcher(
105
                              "/BankingServlet");
106
                  if (dispatcher != null) {
107
                      dispatcher.include(request, response);
108
                  - }
109
              }
```

Note the changes in lines: 86-93, 97-98, 101-102.

If you run the file BankUser, you will get the following:

| 🕹 Bank User Page - Mozilla Firefox                                |                                              |  |
|-------------------------------------------------------------------|----------------------------------------------|--|
| <u>File E</u> dit <u>V</u> iew Hi <u>s</u> tory <u>B</u> ookmarks | Tools Help                                   |  |
| <>>- C × 🏠 😵                                                      | http://localhost:8080/WebBankingApp/BankUser |  |
| 🖻 Most Visited 📄 Getting Started 🔊 Late                           | est Headlines                                |  |
| 📄 Bank User Page                                                  | *                                            |  |

Insert the ID of the customer for which you want to know the accounts

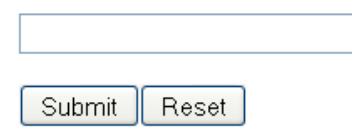

#### Insert the balance:

Submit Reset

#### Insert the balance intervals:

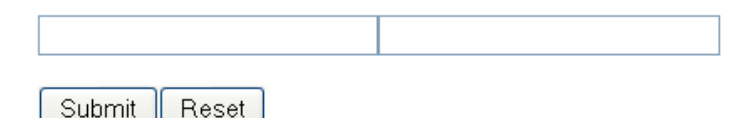

Now we need to change BankingServlet:

Add the following as shown in lines 91-92:

```
87 PrintWriter out = response.getWriter();
88 // then write the data of the response
89 String idCustomerFromUser = request.getParameter("idcustomer");
90 String balance = request.getParameter("balance");
91 String minbalance = request.getParameter("minbalance");
92 String maxbalance = request.getParameter("maxbalance");
93
```

Add the following code as shown in lines 119-130:

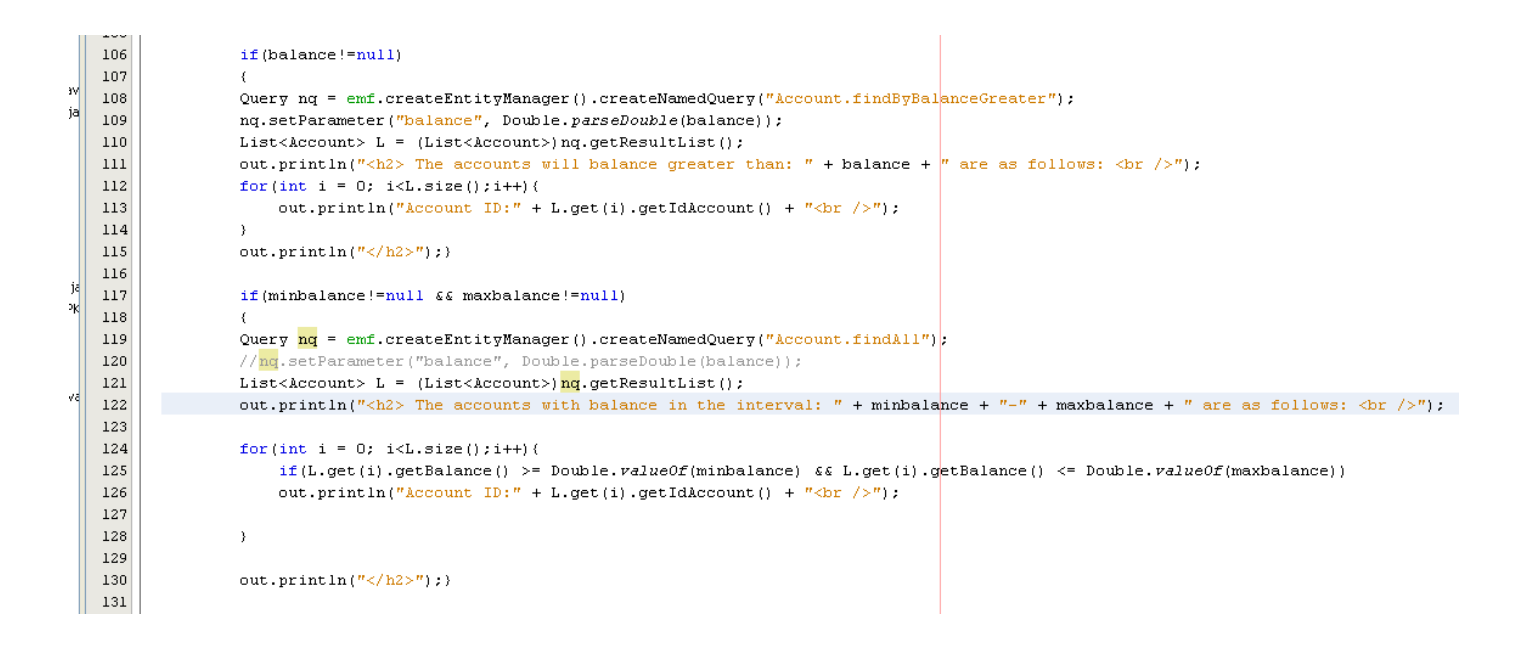

Now you can run the BankUser file:

## Insert the ID of the customer for which you want to know the accounts

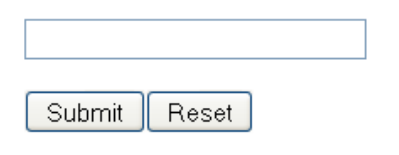

#### Insert the balance:

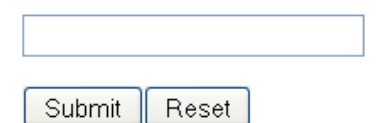

#### Insert the balance intervals:

1000 2000

You will see the following:

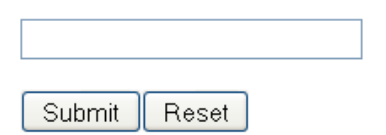

#### Insert the balance:

Submit Reset

#### Insert the balance intervals:

Submit Reset

## The accounts with balance in the interval: 1000-2000 are as follows: Account ID:4

Now let us try with new values:

## Insert the ID of the customer for which you want to know the accounts

|        |       | _ |
|--------|-------|---|
| Submit | Reset |   |

#### Insert the balance:

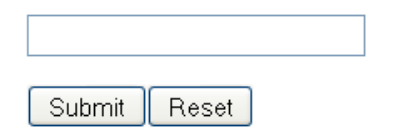

#### Insert the balance intervals:

1000 5000

Submit Reset

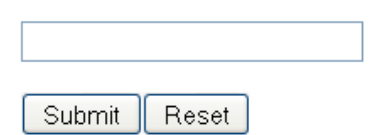

#### Insert the balance:

Submit Reset

#### Insert the balance intervals:

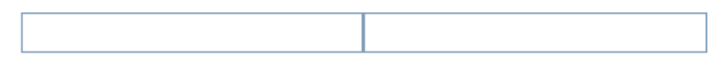

Submit Reset

## The accounts with balance in the interval: 1000-5000 are as follows: Account ID:3 Account ID:4

## Insert the balance intervals:

5000 6000

Submit Reset

# The accounts with balance in the interval: 5000-6000 are as follows: Account ID:3

Now we develop a method that finds an account by surname of the customer:

Change the code as follows:

```
95
                   out.println(
      96
                           "<body bgcolor=\"#fffffff\">"
      97
                           + "<h2>Insert the surname: </h2>"
      98
                           + "<form method=\get{">"}
                          + "<input type=\"text\" name=\"surname\" size=\"25\">"
     99
     100
                           + "" + "<input type=\"submit\" value=\"Submit\">"
     101
                           + "<input type=\"reset\" value=\"Reset\">" + "</form>");
     102
                   String username = request.getParameter("idcustomer");
     103
     104
                   String balance = request.getParameter("balance");
     105
                   String minbalance = request.getParameter("minbalance");
                   String maxbalance = request.getParameter("minbalance");
     106
     107
                   String surname = request.getParameter("surname");
     108
                   if ((username != null) & (username.length() > 0) || (balance != null) & (balance.length() > 0) ||
     109
     110
                           ((minbalance != null && maxbalance != null) && (minbalance.length() > 0 && maxbalance.length() > 0)) ||
     111
                           (surname != null) && (surname.length() > 0)) (
     112
                       RequestDispatcher dispatcher = getServletContext()
     113
                                                          .getRequestDispatcher(
) ×
    114
                                   "/BankingServlet");
~
     115
                       if (dispatcher != null) (
     116
                           dispatcher.include(request, response);
tpSe
     117
                       }
ttpS
    118
                   }
```

Note the changes in lines 95-101, 107, and 109-111.

| 🕹 Bank User Page - Mozilla Firefox                                        |                                              |  |
|---------------------------------------------------------------------------|----------------------------------------------|--|
| <u>F</u> ile <u>E</u> dit <u>V</u> iew Hi <u>s</u> tory <u>B</u> ookmarks | Iools Help                                   |  |
| <>>- C × 🏠 😵                                                              | http://localhost:8080/WebBankingApp/BankUser |  |
| 🙍 Most Visited 📋 Getting Started 🔊 Latest Headlines                       |                                              |  |
| 📄 Bank User Page                                                          | *                                            |  |

| Submit | Reset |
|--------|-------|

## Insert the balance:

| Submit | Reset |  |
|--------|-------|--|

#### Insert the balance intervals:

Submit Reset

## Insert the surname:

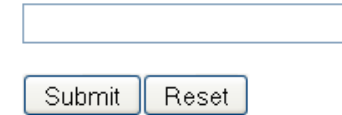

Now we change the BankingServlet class as follows:

| 6    | R Gronzida                                                                                |  |
|------|-------------------------------------------------------------------------------------------|--|
|      | governue                                                                                  |  |
| 84   | <pre>protected void doGet(HttpServletRequest request, HttpServletResponse response)</pre> |  |
| 85 [ | throws ServletException, IOException {                                                    |  |
| 86   |                                                                                           |  |
| 87   | <pre>PrintWriter out = response.getWriter();</pre>                                        |  |
| 88   | // then write the data of the response                                                    |  |
| 89   | <pre>String idCustomerFromUser = request.getParameter("idcustomer");</pre>                |  |
| 90   | <pre>0 String balance = request.getParameter("balance");</pre>                            |  |
| 91   | <pre>String minbalance = request.getParameter("minbalance");</pre>                        |  |
| 92   | <pre>String maxbalance = request.getParameter("maxbalance");</pre>                        |  |
| 93   | <pre>String surname = request.getParameter("surname");</pre>                              |  |
| 0.4  |                                                                                           |  |

Note the change in line 93.

```
133
               if (surname != null)
134
              {
135
              Query nq = emf.createEntityManager().createNamedQuery("Customer.findBySurname");
136
              nq.setParameter("surname", surname);
137
              List<Customer> L = (List<Customer>)nq.getResultList();
138
              Query nq2 = emf.createEntityManager().createNamedQuery("Accountcustomer.findAll");
139
140
              List<Accountcustomer> L2 = (List<Accountcustomer>)nq2.getResultList();
141
              out.println("<h2> The customer with surname: " + surname + " has the following Accounts: <br />");
142
143
              for(int i = 0; i<L.size();i++){</pre>
144
                  int idcust = L.get(i).getIdCustomer();
145
                   for(int j = 0; j<L2.size();j++)</pre>
                       if(idcust == L2.get(j).getAccountcustomerPK().getIdCustomer())
146
                       out.println("Account ID:" + L2.get(j).getAccountcustomerPK().getIdAccount() + "<br />");
147
148
              }
149
150
               out.println("</h2>");}
```

If you run the file BankUser you will have:

## Insert the surname:

| messi  |       |   |
|--------|-------|---|
| Submit | Reset | ) |

The customer with surname: messi has the following Accounts: Account ID:1 Account ID:2

# Insert the surname:

rossi

Submit Reset

# The customer with surname: rossi has the following Accounts: Account ID:3 Account ID:4

If we want to show also the balances of the accounts we need to change to code in BankingServlet as follows:

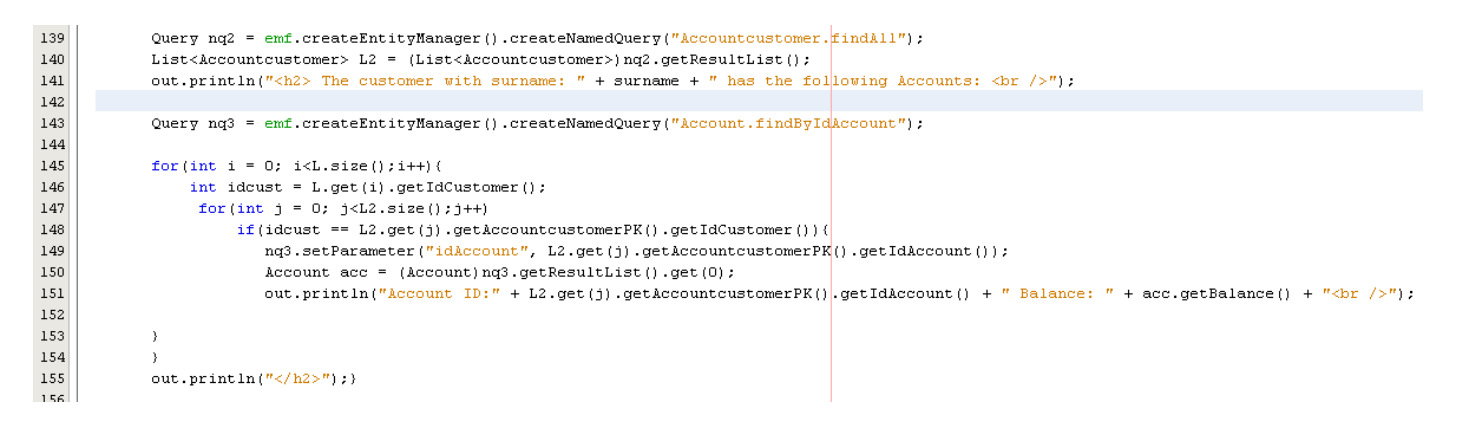

Note the changes in lines: 143, 147-154.

If you run the file you will get:

# Insert the surname:

messi Submit Reset

The customer with surname: messi has the following Accounts: Account ID:1 Balance: 580436.0 Account ID:2 Balance: 500.0

# Insert the surname:

rossi

Submit Reset

The customer with surname: rossi has the following Accounts: Account ID:3 Balance: 5000.0 Account ID:4 Balance: 1000.0